# Analiza prekida prometa na dionici Stinica - Prizna zbog djelovanja bure

Paradžik, Marta

Undergraduate thesis / Završni rad

2024

Degree Grantor / Ustanova koja je dodijelila akademski / stručni stupanj: University of Zagreb, Faculty of Civil Engineering / Sveučilište u Zagrebu, Građevinski fakultet

Permanent link / Trajna poveznica: https://urn.nsk.hr/urn:nbn:hr:237:881057

Rights / Prava: In copyright/Zaštićeno autorskim pravom.

Download date / Datum preuzimanja: 2024-11-29

Repository / Repozitorij:

Repository of the Faculty of Civil Engineering, University of Zagreb

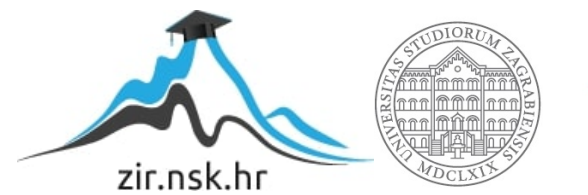

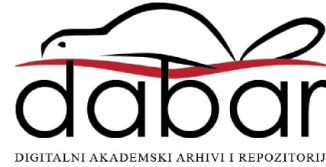

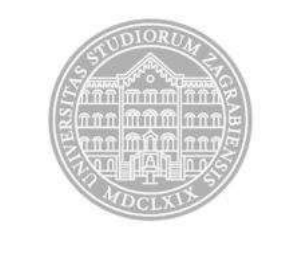

Sveučilište u Zagrebu

# **GRAĐEVINSKI FAKULTET**

Marta Paradžik

# Analiza prekida prometa na dionici Stinica – Prizna zbog djelovanja bure

ZAVRŠNI ISPIT

Prof.dr.sc. Goran Lončar

Zagreb, 2024.

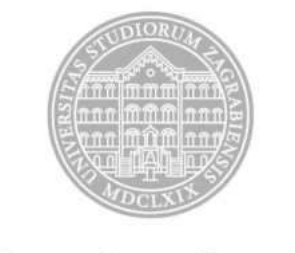

University of Zagreb

FACULTY OF CIVIL ENGINEERING

Marta Paradžik

# Analysis of traffic interruptions on the section Stinica – Prizna due to the Bora wind effects

FINAL EXAM

Prof.dr.sc. Goran Lončar

Zagreb, 2024.

#### <u>Sažetak</u>

Između Stinice i Prizne (dionica državne ceste D8) učestalo dolazi do zatvaranja prometa usljed jakih udara vjetra (bure) za prvu skupinu vozila (autobusi na kat, vozila s kamp-prikolicom i motocikli). Zatvaranje ceste između Stinice i Prizne dešava se kada izmjereni sekundni udari vjetra na Balinskom vijaduktu premaše 25 m/s u slučaju mokrog kolnika i 30,6 m/s u slučaju suhog kolnika (prema važećem pravilniku Hrvatskih cesta).

U ovom radu provedena je analiza prostorne raspodjele brzine vjetra na dionici ceste između Stinice i Prizne temeljem modula "Wind effect", dostupnog u sklopu platforme QGIS, te brzine i smjera vjetra iz numeričkog atmosferskog modela Aladin-Hr u razdoblju 1998.-2001. U QGIS sučelju je za proračune brzine uzduž analizirane cestovne dionice korištena prostorna rezolucija podataka od 25m, a podaci o brzini i smjeru vjetra iz modela Aladin-Hr imaju prostornu rezoluciju od 4km i vremensku rezoluciju od 3h.

Rezultati provedenenih proračuna pokazali su da nije potrebno provesti zatvaranje ceste D-8 na dionici Stinica – Prizna ukoliko se na referentnoj anemografskoj postaji za cestu D-8 (Balinski most) registrira premašenje maksimalno dopuštenih brzina vjetra.

# SADRŽAJ

| SAŽE | ТАК                                                         | i    |
|------|-------------------------------------------------------------|------|
| SADR | گAJ                                                         | iv   |
| 1.   | UVOD                                                        | 1    |
| 2.   | podloge – brzine i smjer vjetra iz modela aladin - hr       | 2    |
| 3.   | USPOSTAVA MODELA PROSTORNE RASPODJELE VJETRA U QGIS SUČELJU | 7    |
| 3.1. | Početne postavke sučelja i uvlačenje osnovnih podloga       | 7    |
| 3.2. | PRIMJENA QGIS MODULA "WIND EFFECT"                          | . 18 |
| 4.   | REZULTATI PROVEDENIH ANALIZA                                | .25  |
| 5.   | ZAKLJUČAK                                                   | .28  |
| 6.   | LITERATURA                                                  | .29  |

## 1. **UVOD**

Situacije u kojima je promet zatvoren generiraju neposredni i posredni društveni trošak kroz izgubljeno vrijeme, nemogućnost obavljanja poslova koji zahtijevaju prolazak tom dionicom, negativan utjecaj na turizam i slično. Iz tog razloga potrebno je utvrditi može li se kroz doradu protokola za zatvaranje prometnice na pojedinim dijelovima prometnice smanjiti ukupno vrijeme u godini u kojem je prometnica zatvorena.

Protokol zatvaranja državne ceste D-8 za cijelokupnu dionicu od Stinice do Prizne je sljedeći. Dežurni službenik u društvu kapitala (privatne firme) prati prognoze o brzini i smjeru vjetra (model Aladin-Hr za prognozu vjetra +72h). Ukoliko prognoza ukazuje na moguću pojavu vrlo jakog i olujnog vjetra (primarno bure) prate se <u>mjereni jednosekundni udari vjetra</u> na lokacijama Balinski vijadukt (meteo postaja od HC, prati se i temperatura i stanje kolnika, 24km od Senja). Prema potrebi na teren se šalje ophodar koji s ručnim anemometrom mjeri udare vjetra.

Prema tablici iz *Pravilnika o obavljanja prometa u zimskim uvjetima* donosi se odluka o zatvaranju ceste. Primjerice, za autobuse, teretna i osobna vozila <u>maksimalni dozvoljeni</u> <u>sekundni udari vjetra</u> su 110 km/h pri uvjetima suhog kolnika, 90 km/h pri uvjetima mokrog kolnika, te 60 km/h pri uvjetima zaleđenog kolnika.

## 2. PODLOGE – BRZINE I SMJER VJETRA IZ MODELA ALADIN - HR

U Državnom hidrometeorološkom zavodu Hrvatske je trenutno operativno funkcionalan atmosferski model Aladin-Hr u hidrostatskoj verziji baziranoj na primitivnim jednadžbama sa numeričkom implementacijom razvijenom u kooperaciji sa nekoliko nacionalnih meteoroloških institucija. Model proizlazi iz globalnog ARPEGE (Action de Recherche Petite Echelle Grande Echelle) modela od Meteo-France (Courtier i sur., 1991.), sa kojime izmjenjuje i podatke o većini fizikalnih relevantnih parametara potrebnih za definiranje rubnih uvjeta (Cordoneanu i Geleyn, 1998.). Model Aladin koristi prostornu rezoluciju dostatnu za razlučivanje intenzivnih izmjena u smjerovima i intenzitetima prevladavajućih vjetrova na području Jadrana (Brzović i Strelec-Mahović, 1999.; Ivatek-Sahdan i Tudor, 2004.).

Na slici 2.1 prikazane su točke ekstrakcije rezultata brzine i smjera vjetra iz numeričkog atmosferskog modela Aladin-HR sa prostornom rezolucijom 4km i vremenskom rezolucijom rezultata od 3 sata (za razdoblje 1998.-2001.). Točka 1 predstavlja poziciju proračunske ćelije numeričkog modela Aladin-Hr u kojoj se nalazi i Balinski vijadukt.

Na slikama 2.2 i 2.3 prikazane su vremenske serije brzine i smjera vjetra prema rezultatima numeričkog atmosferskog modela Aladin-Hr za razdoblje 1.1.1998.-1.1.2002. (4 km prostorna rezolucija i 3 satna vremenska rezolucija podataka) za poziciju točke 1 (Balinski most).

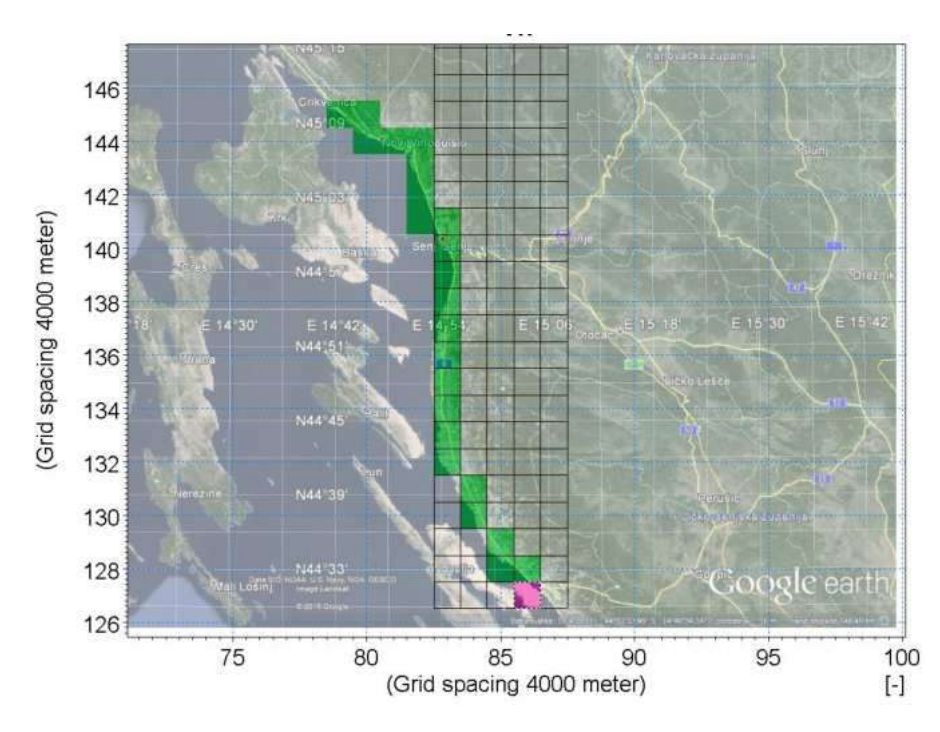

Slika 2.1 Ćelije iz proračunske mreže atmosferskog modela Aladin-Hr (prostorna rezolucija 4km) na dionici državne ceste D-8 od Novog Vinodolskog do Karlobaga (u ćeliji 1 nalazi se Balinski vijadukt)

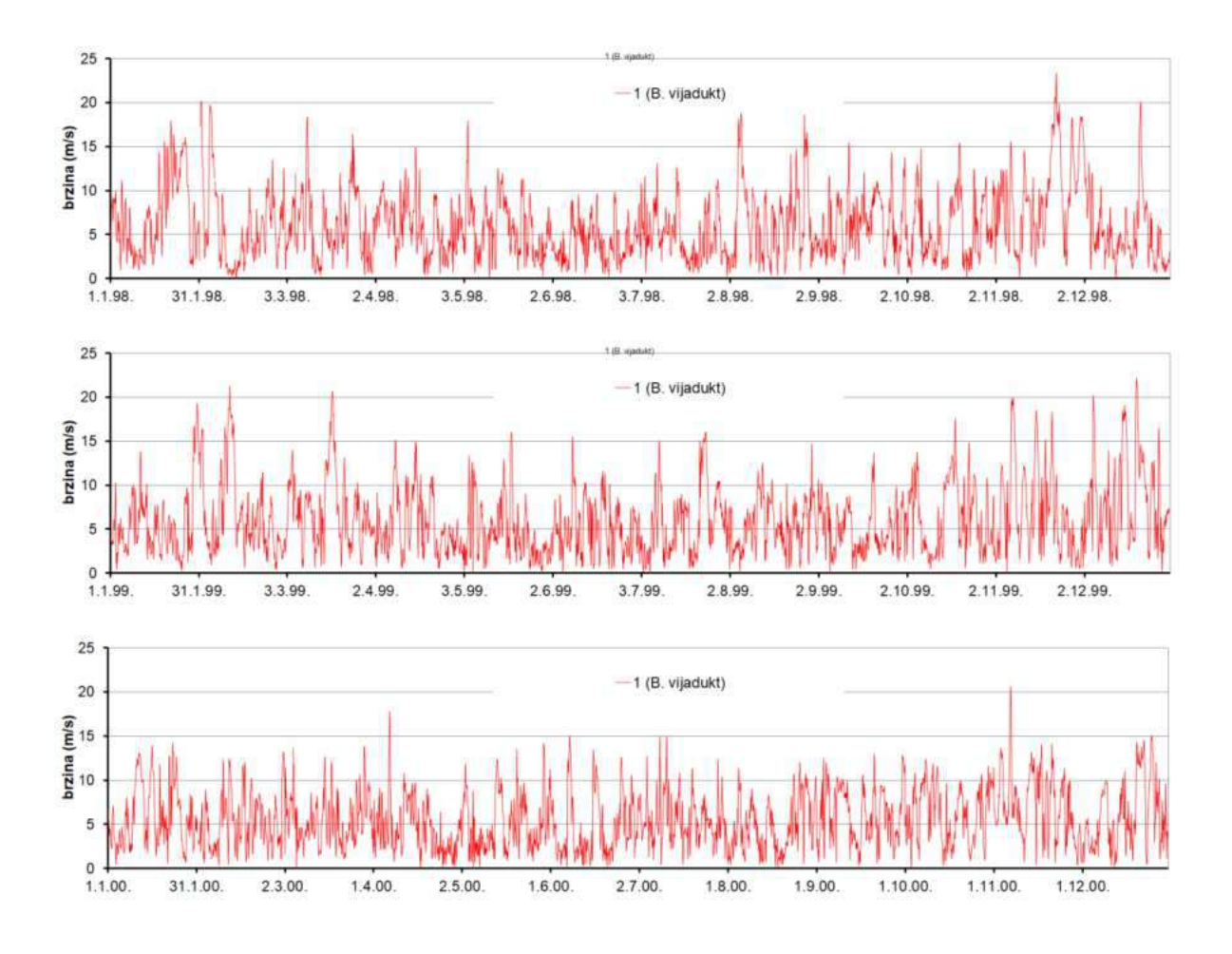

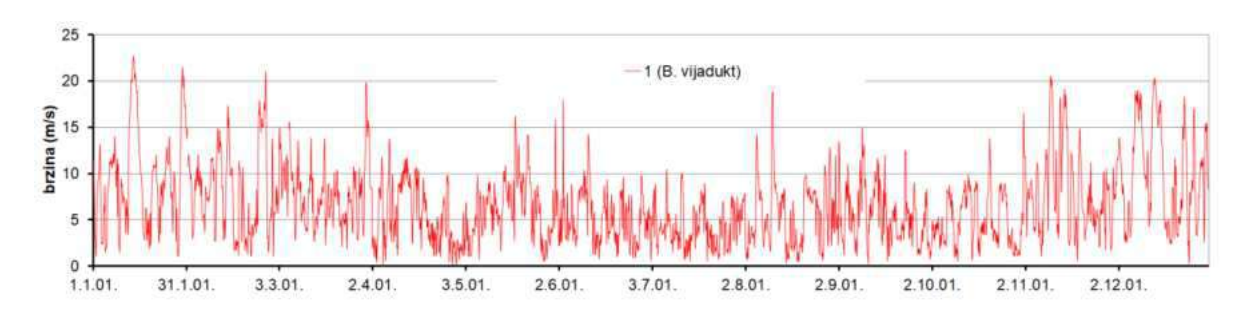

Slika 2.2 Vremenske serije brzine vjetra prema rezultatima numeričkog atmosferskog modela Aladin-Hr za razdoblje 1.1.1998.-1.1.2002. (4 km prostorna rezolucija i 3 satna vremenska rezolucija podataka), za poziciju točake 1 (Balinski vijadukt)

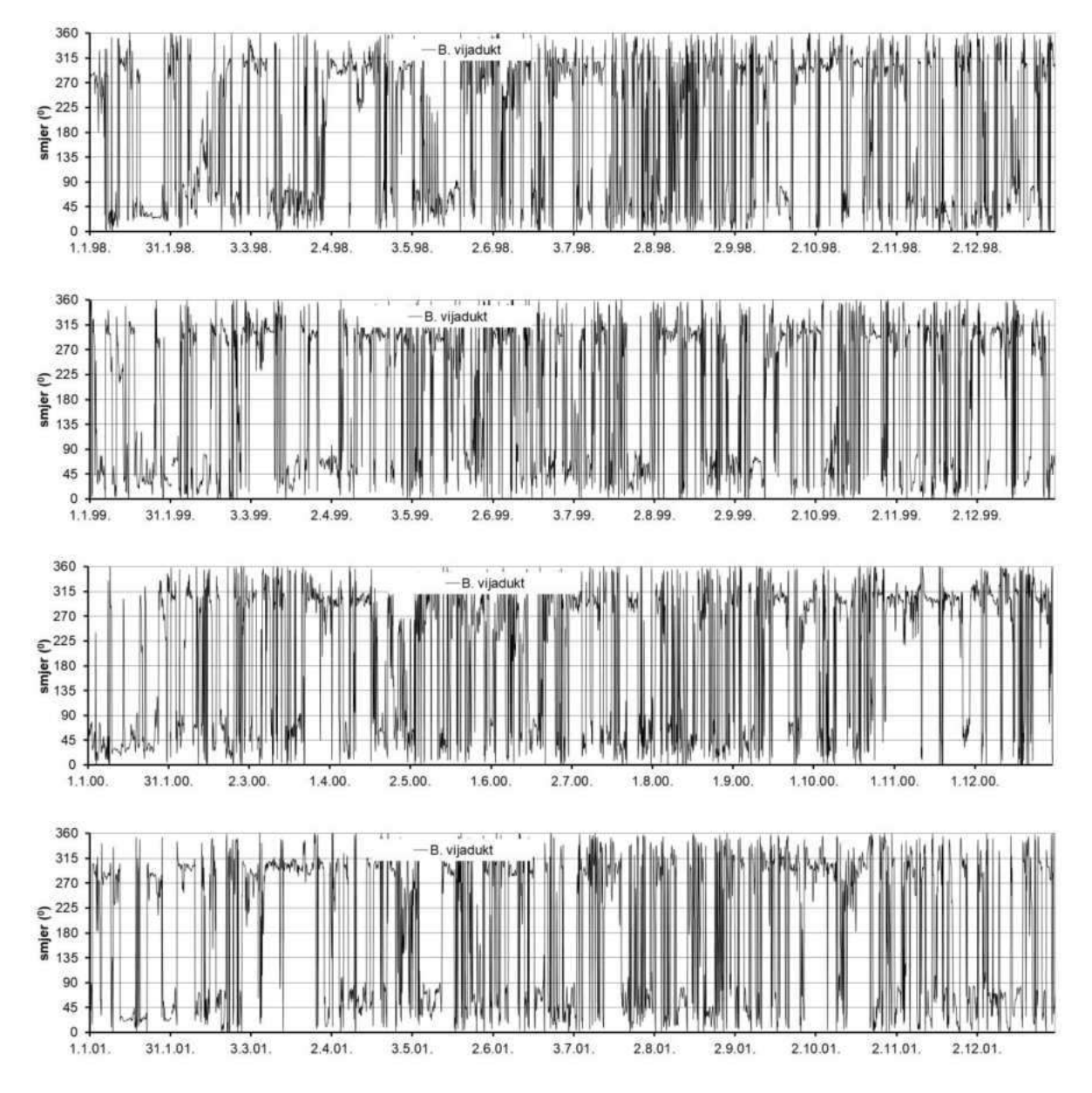

Slika 2.3 Vremenska serija smjera vjetra prema rezultatima numeričkog atmosferskog modela Aladin-Hr za razdoblje 1.1.1998.-1.1.2002. (4 km prostorna rezolucija i 3 satna vremenska rezolucija podataka), za poziciju točke 1 (Balinski vijadukt)

Potrebno je napomenuti da su izlazni podaci iz modela Aldin-HR trosatni srednjaci brzine i smjera vjetra (slika 2.2), a udari vjetra su jednosekundne vrijednosti. Iz prikazanog dijagrama sa slike 2.4 mogu se očitati koeficijenti uvećanja, sa trosatnog u jednosatnu vrijednost V<sub>satni</sub> = 1/0,93\* V<sub>trosatni</sub>, te nakon toga iz jednosatnog u sekundni V<sub>sekundni</sub> = 1,55\* V<sub>satni</sub>.

Nadalje, podaci iz modela Aladin-Hr odnose se na visinu 10 m iznad terena, a što za potrebe daljnjih proračuna treba svesti na razinu na kojoj se kreću vozila (usvojeno 2m iznad terena). Može se koristiti empirička jednadžba raspodjele brzine u površinskom graničnom sloju ( $V_{2m} = V_{10}*(2/10)^{0,2}$ ;  $V_2$  - brzina vjetra na visini 2m nad terenom za more;  $V_{10}$  - brzina vjetra na 10m nad terenom iz modela Aladin-HR). Prema tome, brzina sekundanog udara vjetra od 25 m/s odgovara trosatnoj brzini vjetra od 19 m/s. Stoga se iz cjelokupnog seta podataka za korelacijske odnose koriste samo oni podaci u kojima trosatna brzina vjetra iz modela Aladin-HR premašuje vrijednost 19 m/s.

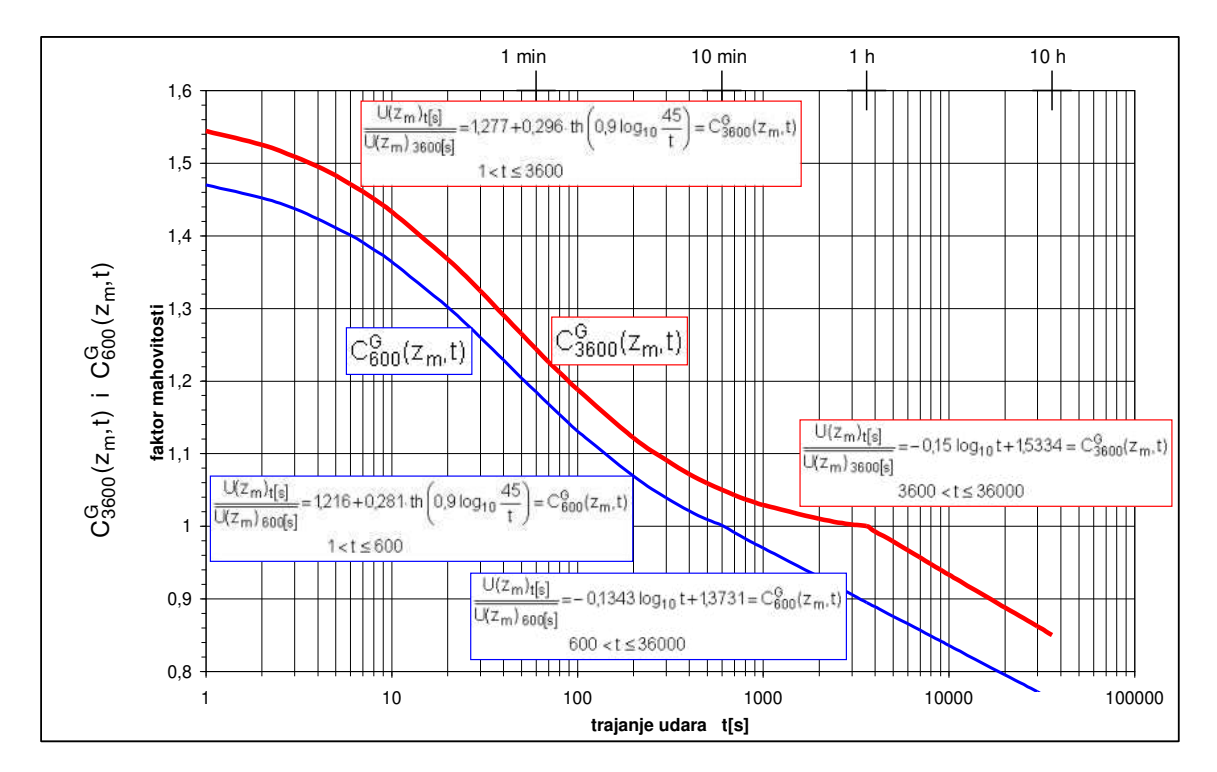

Slika 2.4 Faktor mahovitosti vjetra  $C_{3600}^{G}(z_m,t)$  za t-sekundni udar na visini  $z_m = 10$  m kad je poznata srednja satna brzina vjetra  $\overline{U_{3600}[s](Z_m)}$  na visini  $z_m$  i faktor mahovitosti vjetra  $C_{600}^{G}(z_m,t)$  za t-sekundni udar na visini  $z_m = 10$  m kad je poznata 10-minutna srednja brzina vjetra  $\overline{U_{600}[s](Z_m)}$  na visini  $z_m$ ; sve za standardni teren na kopnu  $z_0=0,05$  m

Iz izdvojenog skupa podataka (slika 2.3) može se zaključiti da se smjerovi vjetra na poziciji Balinskog vijadukta pri postavljenom uvjetu premašenja sekundnog udara vjetra od 25 m/s (19

m/s u slučaju trosatnog srednjaka) pojavljuju u rasponu od 18<sup>0</sup> do 29<sup>0</sup>. Stoga se u kasnije korištenom modulu "Wind effect", u okviru QGIS sučelja, za cijelu prostornu domenu definira homogeni smjer djelovanja vjetra sa smjerom 22,5<sup>0</sup> (NNE).

# 3. USPOSTAVA MODELA PROSTORNE RASPODJELE VJETRA U QGIS SUČELJU

U nastavku su prikazani koraci uspostave modela u QGIS sučelju temeljem kojeg se praračunava prostorna raspodjela brzine vjetra s prostorom rezolucijom podataka od 25m. Proračunom se dobivaju relativni odnosi brzina u odnosu na proizvoljno definiranu referentnu poziciju.

## 3.1. Početne postavke sučelja i uvlačenje osnovnih podloga

Postavljamo sloj HTRS umjesno difoltnog WGS 84 (EPSG: 4326). Lijevi klik na simbol globusa sa tekstom EPSG: 4326 u donjem desnom dijelu ekrana.

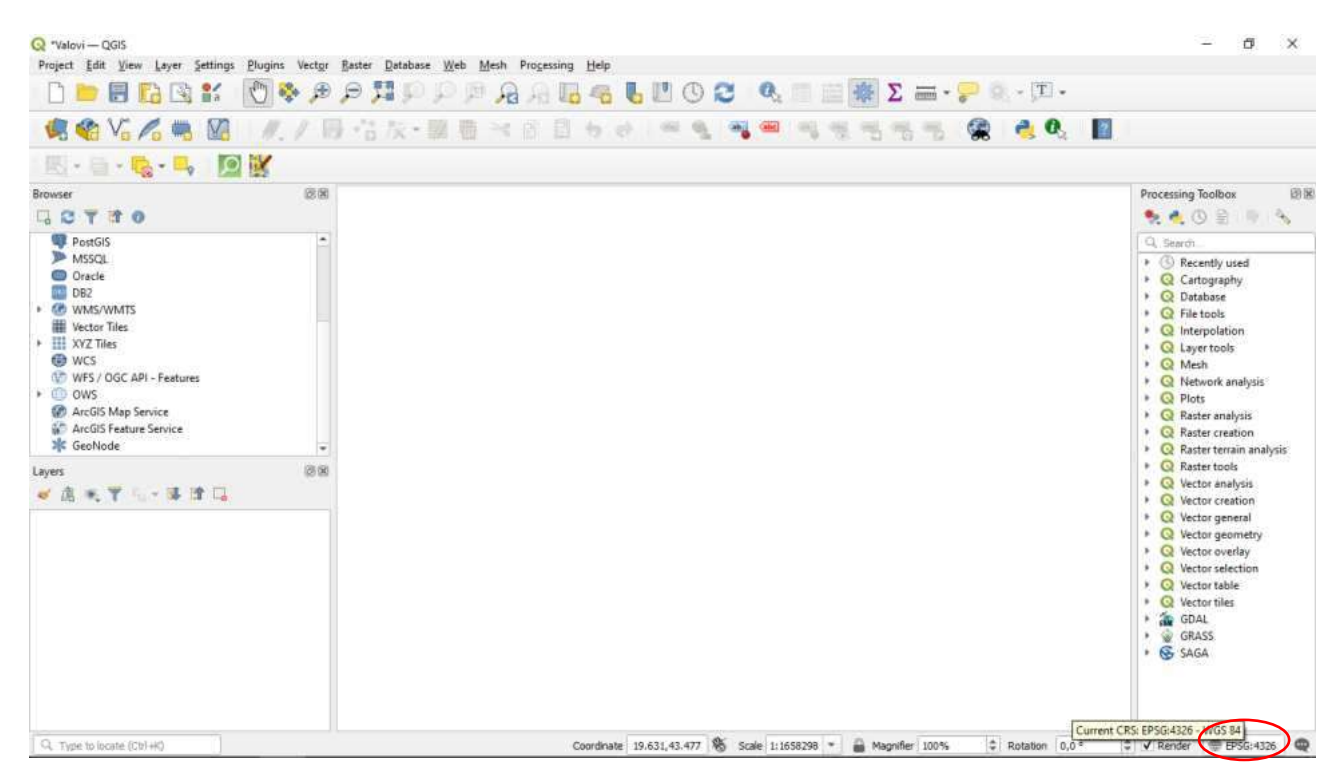

Slika 3.1 Postavljanje novog referentnog koordinatnog sustava

U novootvoreni prozor u prvo polje "Filter" upisati HTRS, a iz dolje ponuđenog menija odabrati HTRS / Croatia TM EPSG:3765  $\rightarrow$  OK.

| Q "Valovi QGI5                                                                              |                            |                                                                                                    |                                     | - 0 ×                                                                                                    |
|---------------------------------------------------------------------------------------------|----------------------------|----------------------------------------------------------------------------------------------------|-------------------------------------|----------------------------------------------------------------------------------------------------|
| Project Edit View Layer Settings 8                                                          | Plugi                      | The second second second second second second second second second second second second second second second se                                                                                                    |                                     |                                                                                                    |
| n 📄 🗏 🖪 😭 💕 🖡                                                                               | (m) Correct Properties - C | 1                                                                                                    |                                     | ^                                                                                                    |
|                                                                                             | U Q                        | Project Coordinate Reference System (CRS)                                                                                                    |                                     | -                                                                                                    |
| 🧏 📽 Va 🖍 🖷 💹                                                                                | General                    | No CRS (or unknown/hon-Earth projection)                                                                                                    |                                     | 2                                                                                                    |
| N                                                                                           | 📝 📝 Metadata               | Filter Q. HTRS                                                                                                    |                                     | a                                                                                                    |
| Proverse                                                                                    |                            | Recently Used Coordinate Reference Systems                                                                                                    |                                     | Oracerring Tealbox                                                                                                    |
|                                                                                             | CRS CRS                    | Coordinate Reference System                                                                                                    | Authority ID                        |                                                                                                    |
| PortGIS     MASSQL     Oracle     DB2     WMAS/WMTS     Vector Tites     XVZ Tites     WVCS | Default Styles             | 4                                                                                                    |                                     | C, Search     Cartography     G Cartography     Q Cartography     Q Cartography     Q Labetabase     Q File tools     Q Layer tools     Q Layer tools     Q Mesh                                                                                                    |
| WFS / OGC API - Features                                                                    | Variables                  | Predefined Coordinate Reference Systems                                                                                                    | Hide deprecate                      | ed CRSs                                                                                                    |
| ArcGIS Map Service     ArcGIS Feature Service     SeoNode                                   | OGIS Server                | Coordinate Reference System Transverse Mercator HTRS96 / Creatile TM                                                                                                    | Authority ID<br>EPSG-3765           | Q Plots     Q Raster analysis     Q Raster creation     P Q Raster terrain analysis                                                                                                    |
| Leyes<br>《 遗 *, 平 与~ 译 译 马                                                                  | C Temporal                 | HTRS96 / UTM zone 31M     HTRS96 / UTM zone 31M     HTRS96 / UTM zone 34N     geocont     HTRS96     HTRS96     HTRS96     HTRS96 / Croatia TH     WKT     PAJUERS ("MITASSE", Croatia TH",     BASERGOCKS ("MITASSE", Contine TH",     Contine TH     SATENT", Contine Tecreatrial Re     facence System,     SATENT", Contine Tecreatrial Re     facence System,     SATENT, Contine Tecreatrial Re     facence System,     Satent Contine Tecreatrial Re     facence System,     Satent Contine Tecreatrial | EP5G:3767<br>EP5G:3768<br>EP5G:4888 | <ul> <li>Q. Rater trools</li> <li>Q. Vector analysis</li> <li>Q. Vector analysis</li> <li>Q. Vector general</li> <li>Q. Vector general</li> <li>Q. Vector general</li> <li>Q. Vector sources</li> <li>Q. Vector sources</li> <li>Q. Vector sources</li> <li>Q. Vector solution</li> <li>Q. Vector solution</li> <li>Q.</li></ul> |
| Q. Type to locate (Cb1+K)                                                                   |                            | LENGTHOUTI'metre",<br>1111, PRIMER("Scennich", 0,<br>NETTITIT'metree" *                                                                                                    | V ist                               |                                                                                                    |

Slika 3.2 Postavljanje HTRS96 / Croatia TM EPSG 3765 referentnog koordinatnog sustava

Za uvlačenje grafičke podloge "OpenStreetMaps" u gornjem lijevom prozoru "Browser" pozicionirati se na XYZ Tiles  $\rightarrow$  OpenStreetMap  $\rightarrow$  desni klik  $\rightarrow$  Add Layer to project

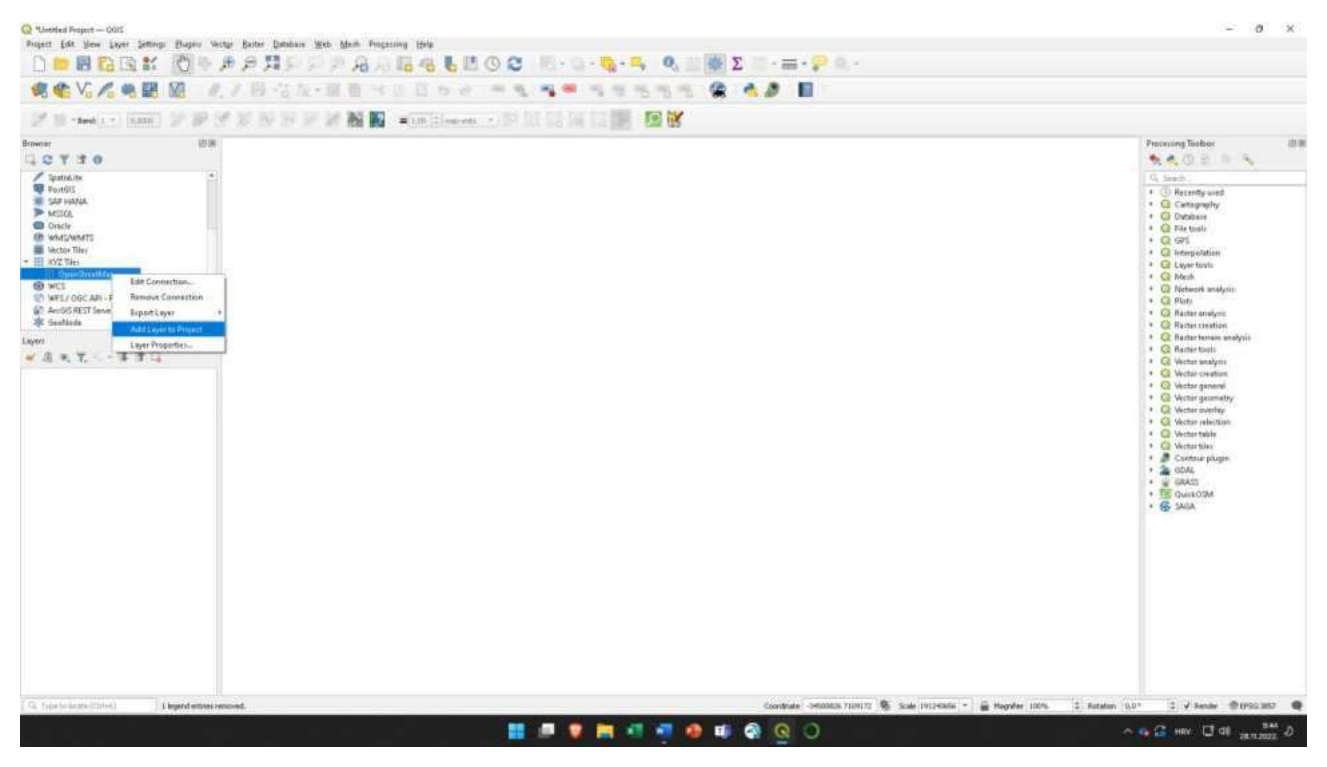

Slika 3.3 Uvlačenje "OpenStreetMaps" sloja (layera)

Sada je taj sloj uvučen u donji lijevi prozor "Layers". Zumiramo na područje RH.

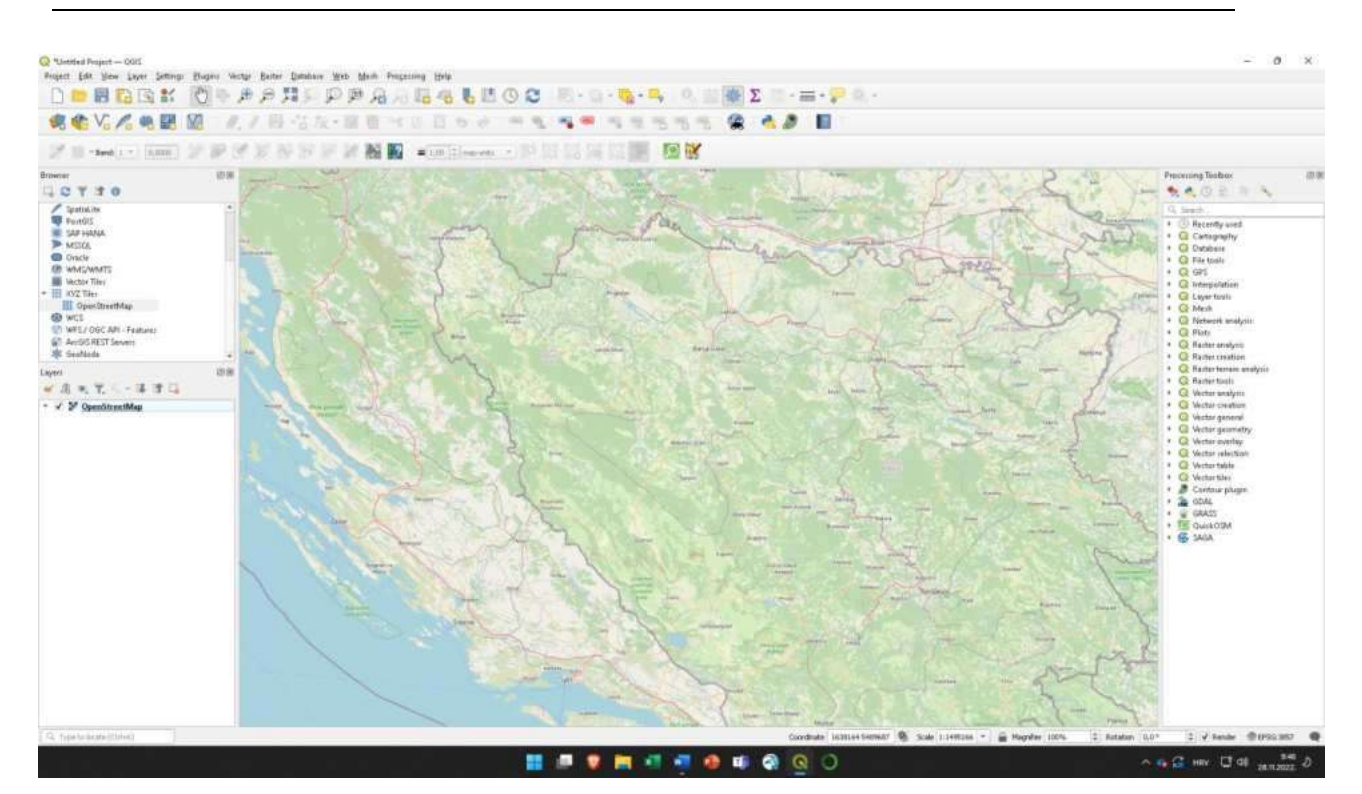

Slika 3.4 Uvećavanje i postavljanje prozora na područje RH

Uvlačenje novog sloja (layera), u ovom slučaju rastera sa geodetskim visinama terena u prostornoj rezoluciji 25m x 25m, obavlja se pritiskom na ikonu "Open data source Manager", te izborom "Raster". Nakon toga, pritiskom na gumb sa desne strane pored polja "Source" otvara se preglednik za dohvaćanje odgovarajuće datoteke. Odabiremo odgovarajuću datoteku "EU DEM RH HTRS96.tiff". *Open*  $\rightarrow$  *Add*  $\rightarrow$  *Close*.

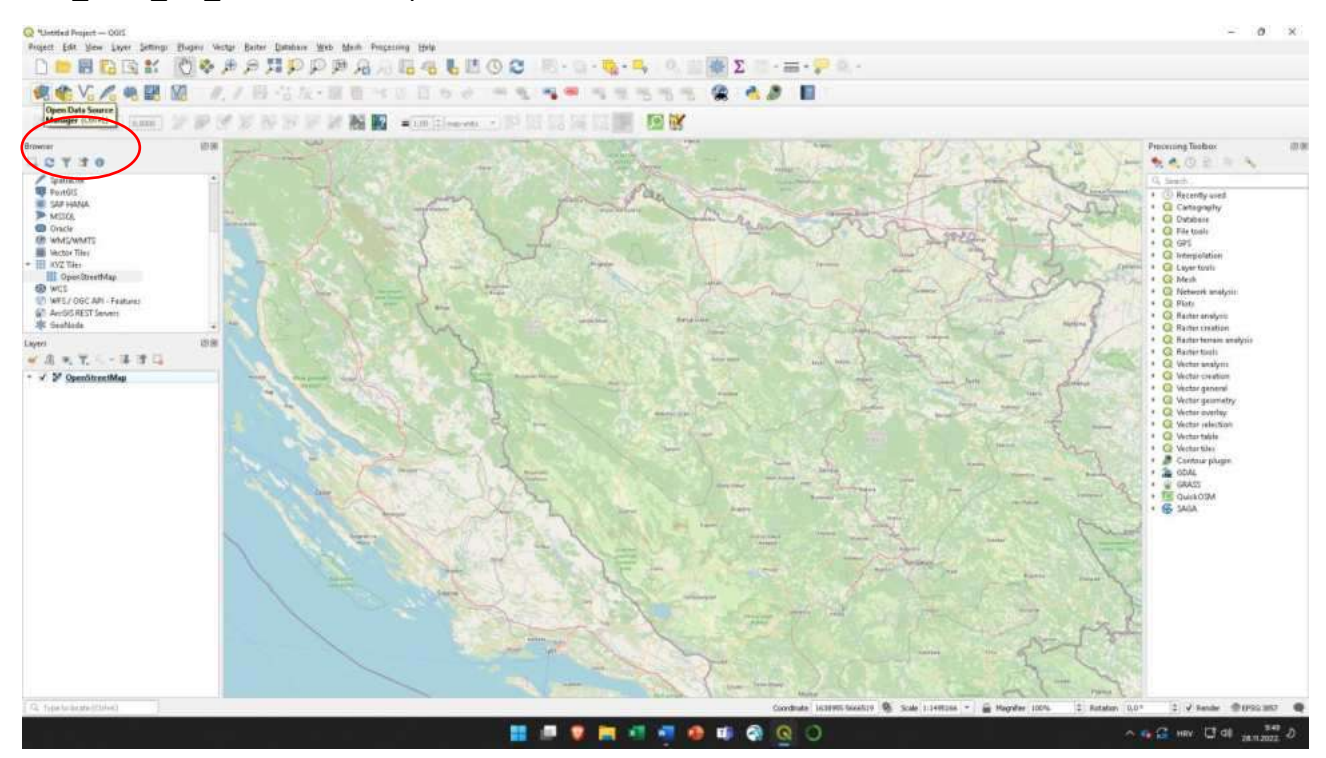

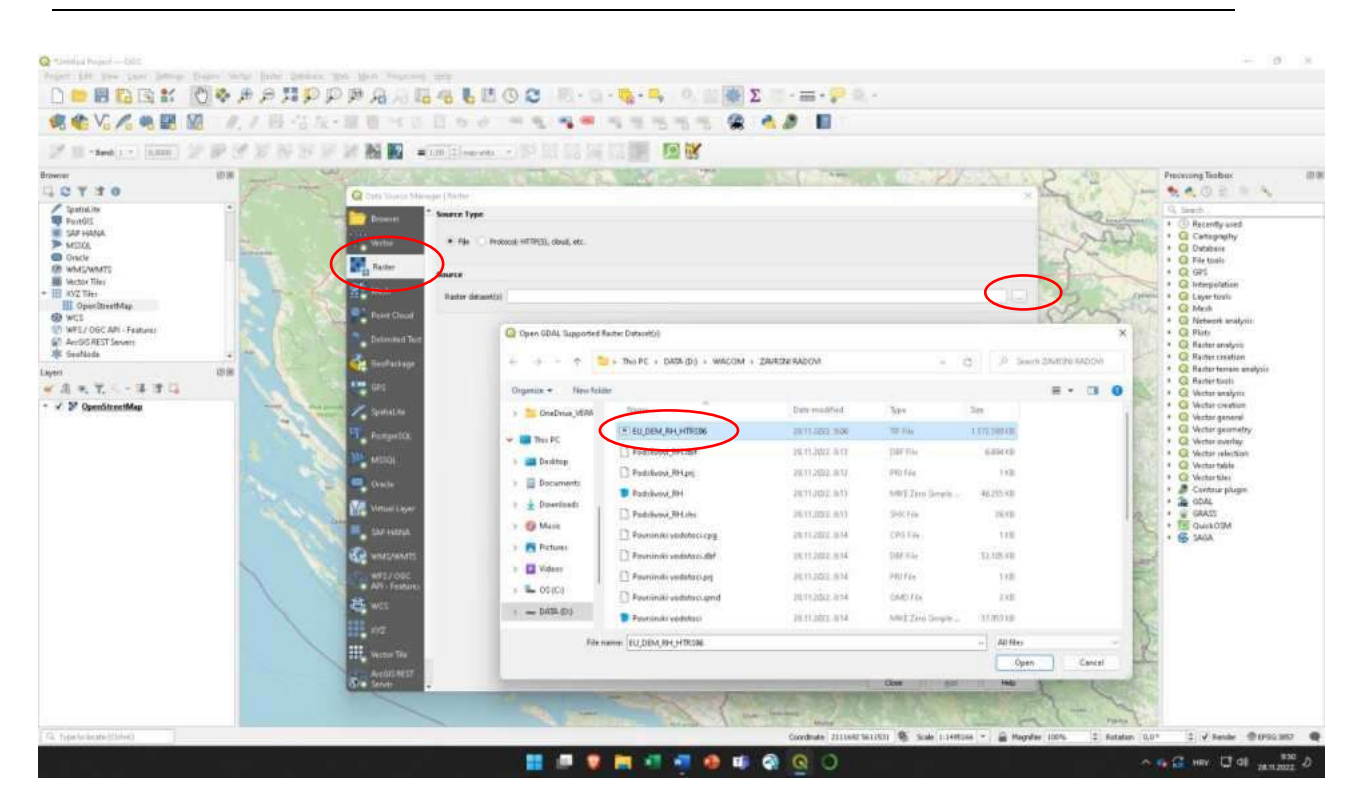

Slika 3.5 i Slika 3.6 Uvlačenje rasterskog sloja RH prostorne rezolucije 25m x 25m

Nakon provedbe navedenog postupka pojavljuje se dodatni rasterski sloj. Ukoliko želimo da se prikazani raster pojavljuju u spektru potrebno je sljedeće: u prozoru "Layers" desni klik na rasterski sloj  $\rightarrow$  *Properties*  $\rightarrow$  *Symbology*. U polju "Render type" odabrati "Singleband pseudocolor", u polju "Color ramp" odabrati Invert color ramp, *Apply*  $\rightarrow$  *OK*.

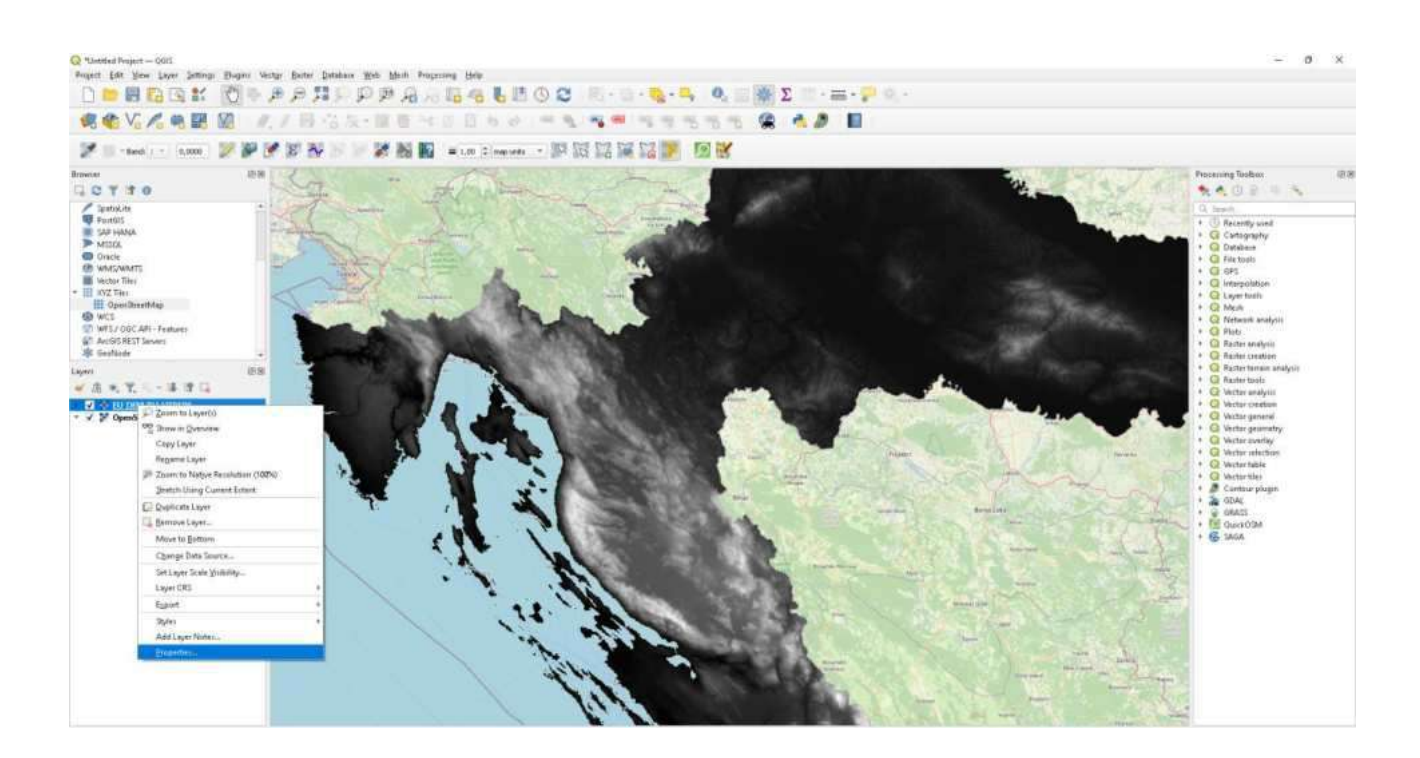

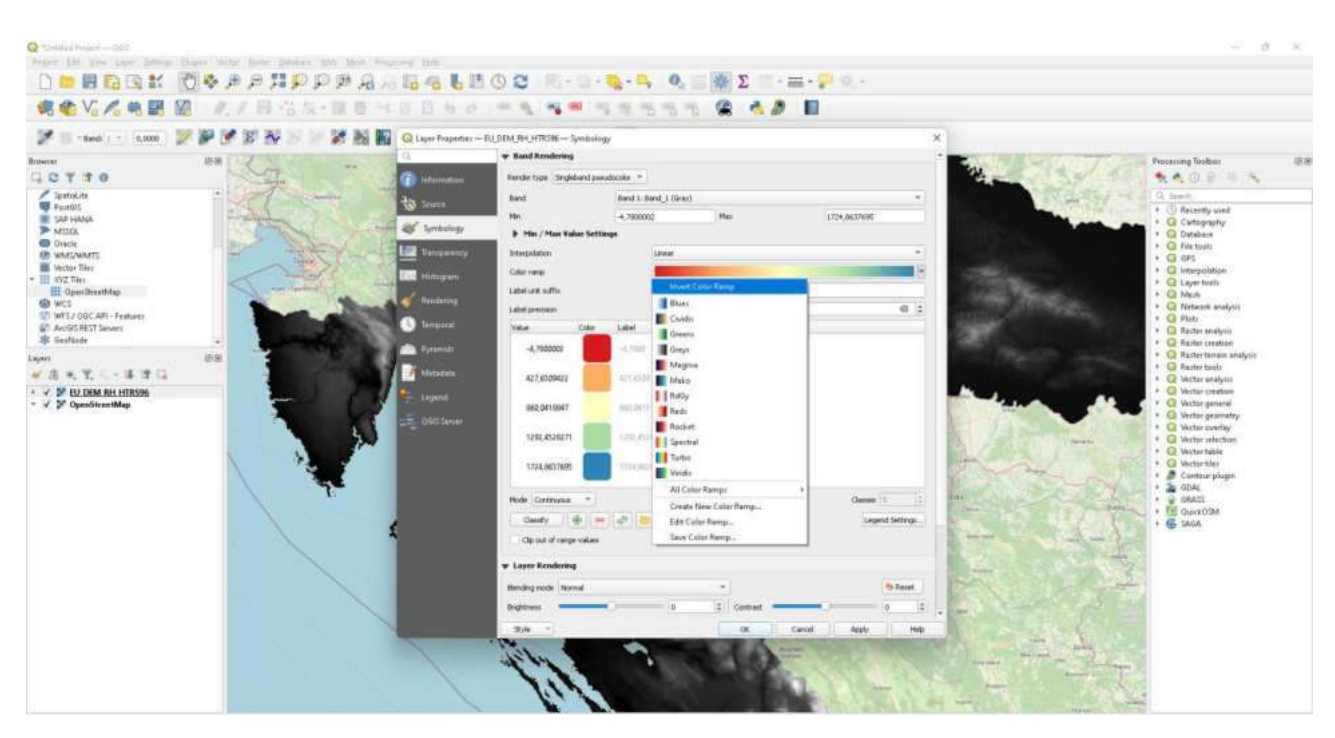

Slika 3.7 i Slika 3.8 Dodavanje spektralnog izgleda rasteru

Sada uvlačimo novi sloj (layer), u ovom slučaju vektorski linijski sloj sa kategoriziranim prometnicama u RH. Pritisnemo na ikonu "Open data source Manager", te izborom "Vector". Nakon toga, pritiskom na gumb sa desne strane pored polja "Source" otvara se preglednik za dohvaćanje odgovarajuće datoteke. Odabiremo odgovarajuću datoteku "Cestovni promet.shp". Add  $\rightarrow$  Close.

Ponovno se može provesti već prethodno pokazni postupak za prezentaciju elemenata pojedinog sloja u različitim bojama. Desni klik na vektorski sloj sa vodotocima u lijevom donjem prozoru "layers"  $\rightarrow$  *Properties*  $\rightarrow$  *Symbology*. U prvom polju biramo "Categorized" a u polju "Value" biramo "fclas" (klasa ceste). Stisnemo na donji gumb "Classify". *Apply*  $\rightarrow$  *OK*. U prooru Layers iksljučimo kvačice za sve kategorije ceste osim željene. Za prometnicu D8 to je "primary".

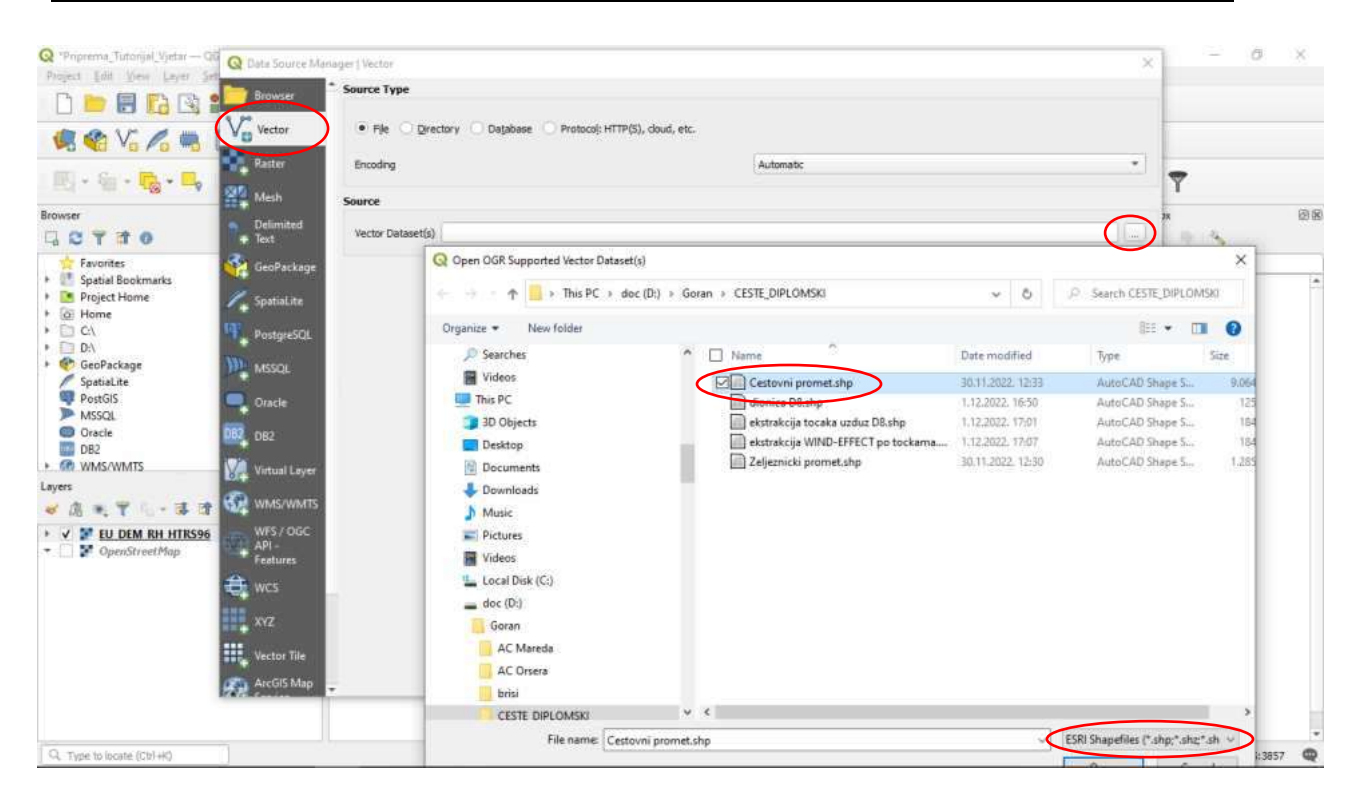

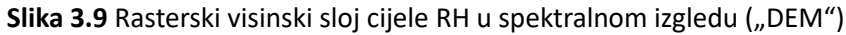

| Q "Priprema_Tutorijal_Vjetar — QGIS         |                     |                           |            |                                  |              | - 0 ×                  |
|---------------------------------------------|---------------------|---------------------------|------------|----------------------------------|--------------|------------------------|
| Project Edit View Leyer Settings 8          | Ougins Vertor Easte | O Laver Properties - Cest | to ni nrom | ut - Semboloov                   | ×            | 1                      |
| 🗅 ២ 🗐 🖪 😫 💒 🛽                               | 🖱 🗞 🏓 🏓             | Q Q                       | Tateg      | orized                           | -            | 1                      |
| 🥵 🎕 V6 🔏 🛤 🔯                                | 1.1 8               | (1) Information           | Value      | alier ficlass                    | • E          |                        |
| 🔣 - 🗞 - 🍢 🏸                                 | * Band: 1 * 0,      | to Source                 | Symbol     |                                  |              | 7                      |
| Browser                                     | 08                  | Symbology                 | Color ramp | Random colors                    |              | aax @@                 |
| GCTTO                                       |                     | (abe) Labels              | Symbol     | * Value Legend<br>motor motorway |              |                        |
| 👷 Favorites                                 |                     |                           | -          | primary primary                  |              |                        |
| Spatial Bookmarks     Project Home          |                     | CLED Masks                | ×          | trunk trunk                      |              | rused *                |
| + @ Home                                    |                     | প 3D View                 | -          | al othe                          |              | e pony                 |
| • D C1                                      |                     |                           |            |                                  |              | 5                      |
| <ul> <li>D:\</li> <li>GasPastaga</li> </ul> |                     | Diagrams                  |            |                                  |              | ation                  |
| SoatiaLite                                  |                     | Fields                    |            |                                  |              | sta                    |
| 🖤 PostGIS                                   |                     |                           |            |                                  |              | c analysis             |
| MSSQL                                       |                     | Attributes Form           |            |                                  |              |                        |
| Oracle                                      |                     | and a second              |            |                                  |              | halysis                |
| <ul> <li>DB2</li> <li>WMS/WMTS</li> </ul>   | *                   | Joins                     |            |                                  |              | reation                |
| Lavers                                      | 00.00               | Auxiliary Storage         |            |                                  |              | analysis<br>aols       |
| A                                           |                     | -                         |            |                                  |              | nalysis                |
|                                             |                     | Actions                   |            |                                  |              | reation                |
| V ST FU DEM RH HTRS96                       |                     | Dicelau                   |            |                                  |              | eneral                 |
| ■ □ P OpenStreetMap                         |                     | and a second second       |            |                                  |              | eometry                |
|                                             |                     | Kendering                 |            |                                  |              | election               |
|                                             |                     |                           |            |                                  |              | able                   |
|                                             |                     | Temporal                  |            |                                  |              | les                    |
|                                             |                     | Variables                 |            |                                  |              | plugin                 |
|                                             |                     |                           |            |                                  |              | ric Attributes         |
|                                             |                     | 🥑 Metadata                |            |                                  |              |                        |
|                                             |                     | R Dependencies            | Course of  |                                  | ( water as a | bLnet                  |
|                                             |                     |                           | Lassr      |                                  | Advanced *   | *                      |
| Q. Type to locate (Ctr)+K)                  |                     | E Legend                  | ▶ Layer    | Rendering                        |              | 🖉 Render 💮 EPSG:3857 🔍 |

Slika 3.10 Uvlačenje vektorskog linijskog sloja "Cestovni promet"

Sada je potrebno napraviti-kreirati vektorski poligonski sloj koji pokriva samo područje na kojem se nalazi dionica ceste D8 od Stinice do Prizne

Layer  $\rightarrow$  Create Layer  $\rightarrow$  New shape file layer

Nakon otvaranja kartice za definiranje novog vektorskog sloja, pritiskom na gumb sa desne strane polja "File Name" odabiremo lokaciju pohrane datoteke vektorskog sloja i njegovo ime (npr. "Poligon\_D8"). U polju "Geometry type" odabiremo "Polygon", a u polju ispod geodetski CSR sloj (u našem slučaju HTRS / Croatia TM). Polja "New Field" i "Field list" trenutno nam nisu interesantna. Karticu zatvaramo sa *OK*. Formiran je novi vektorski poligonski sloj "Poligon\_D8.shp" (vidljiv sa lijeve strane u prozoru "Layers").

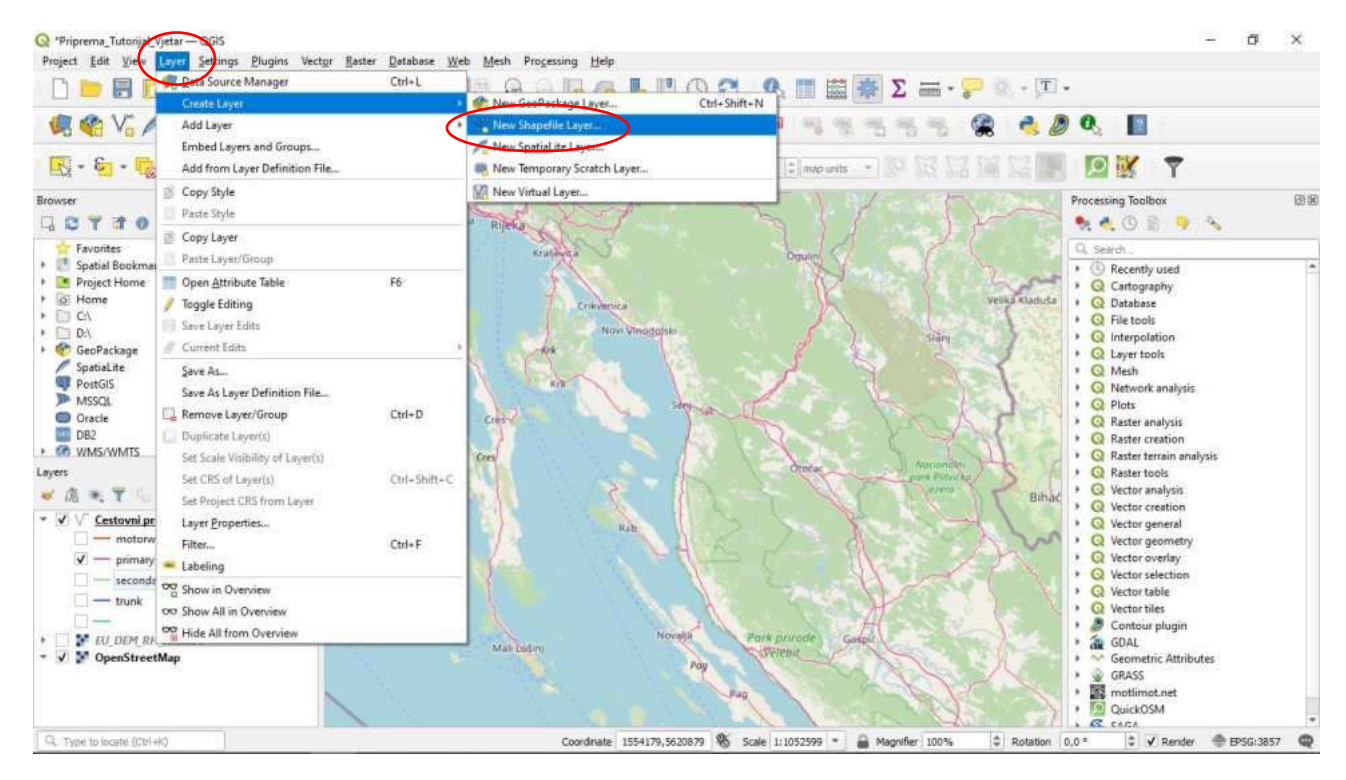

Slika 3.11 Klasifikacija vektorskog sloja "Cestovni promet" po klasama ceste

| Project Lost Very Layer Jettings Plu | Q New Shapefile Layer |                                      |                                      | 0                                    | <                     |      |  |  |  |
|--------------------------------------|-----------------------|--------------------------------------|--------------------------------------|--------------------------------------|-----------------------|------|--|--|--|
|                                      | File name             |                                      |                                      | 11                                   | Y                     |      |  |  |  |
| 🦛 🎕 Vi 🔏 🖷 💹 👘                       | File encoding         | UTF-5 • 2                            |                                      |                                      |                       |      |  |  |  |
| III - Sr - 🖪 - 🔜 🛛 💓 🖿               | Geometry type         | ©© Polygon                           | 🖓 Polygon - 🛛 😿 🗢                    |                                      |                       |      |  |  |  |
|                                      | Additional dimensions | None                                 | None     Z (+ M values)     M values |                                      |                       |      |  |  |  |
|                                      | 10 A 10 A             | Q Save Layer As                      | Q Save Løyer As                      |                                      |                       |      |  |  |  |
| Favorites                            | New Field             | ← → ~ ↑  → This PC → doc (0:)        | > Goran > CESTE_DIPLOMSK)            | ~ O                                  | P Search CESTE_DIPLOM | ASKI |  |  |  |
| Spatial Bookmarks Project Home       | Name                  | Organize - New folder                |                                      |                                      | 100 -                 | 0    |  |  |  |
| a Home                               | Type and Text Data    | Goran                                | ^ Name ^                             | Date modified                        | Туре                  | Size |  |  |  |
|                                      | Length 80             | AC Mareda                            | Cestovni promet.shp                  | 30,11,2022, 12:33                    | AutoCAD Shape S       | 9.06 |  |  |  |
| GeoPackage SoatiaLite                |                       | AC Orsera                            | dionica D8.shp                       | 1.12.2022. 16:50                     | AutoCAD Shape S       | 12   |  |  |  |
| PostGIS                              | Fields List           | CESTE DIPLOMSKI                      | ekstrakcija točaka uz                | FECT po tockama.shp 1.12.2022, 17:07 | AutoCAD Shape 5       | 18   |  |  |  |
| Oracle                               | Name Type             | Drage                                | Zeljeznicki promet.sl                | np 30.11.2022. 12:30                 | AutoCAD Shape S       | 1.28 |  |  |  |
| DB2                                  | id Integer            | Orzavna nagrada za znanost           |                                      |                                      |                       |      |  |  |  |
| nyers                                |                       | Filozofija                           |                                      |                                      |                       |      |  |  |  |
| ● 唐 ● 平 月 → 尋 オ 日                    |                       | Hidraulika NJEMACKI                  |                                      |                                      |                       |      |  |  |  |
| V Cestovni promet                    |                       | Marina komati                        |                                      |                                      |                       |      |  |  |  |
| V — primary                          |                       | Marina Lukoran                       |                                      |                                      |                       |      |  |  |  |
| secondary                            |                       | Marinetek-2021                       | v e                                  |                                      |                       |      |  |  |  |
|                                      |                       | File name: poligon D8shp             |                                      |                                      |                       | ~    |  |  |  |
| EU DEM RH HTRS96                     |                       | Save as type ESH Shapefile ("snp ".S | HP)                                  |                                      |                       | ~    |  |  |  |
| v ar openstreetMap                   |                       |                                      |                                      |                                      |                       |      |  |  |  |

Slika 3.12 Kreiranje vektorskog poligonskog sloja

Pritisnemo gumb "Toggle editing" kako bi omogućili editiranje novo formiranog vektorskog sloja, te gumb "Add Polygon" kako bi ucrtali željeni poligon. Za bolju preglednost radnog prozora može se ukinuti vidljivost drugih prethodno napravljenih vektorskih ili rasterskih slojeva (micanje kvačice pored tog sloja u prozoru "Layers").

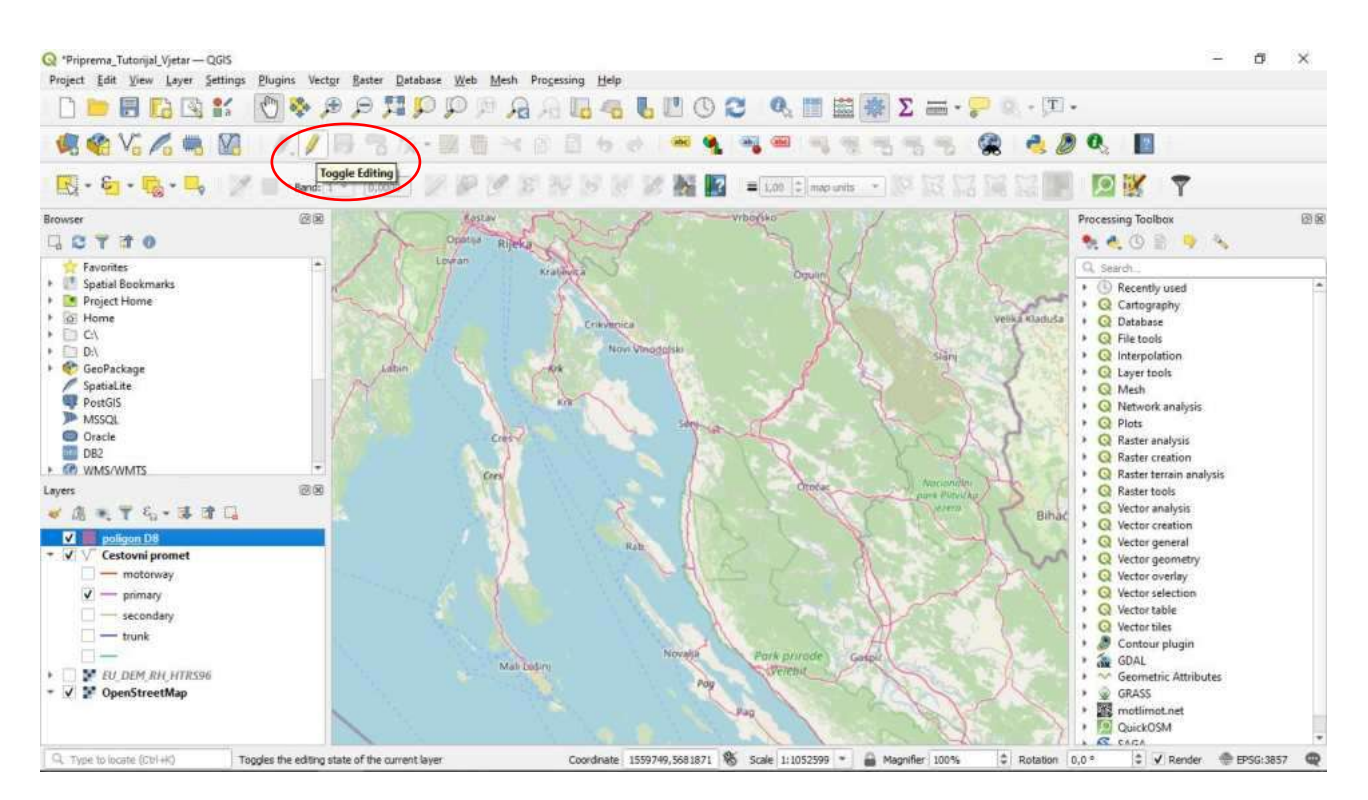

Slika 3.13 Prebacivanje na uređivanje poligona

Lijevim klikom miša i povlačenjem miša pažljivo se iscrtavaju konture poligona na način da se približno obilazi dionica ceste D8 od Stinice do Prizne . Na poziciji zadnje točke poligona dvostruki lijevi klik, a nakon čega se pojavljuje kartica "Poligon D8 – Feature Attributes". Obzirom da mi nećemo davati nikakve atributne vrijednosti nacrtanom poligonu samo *OK*.

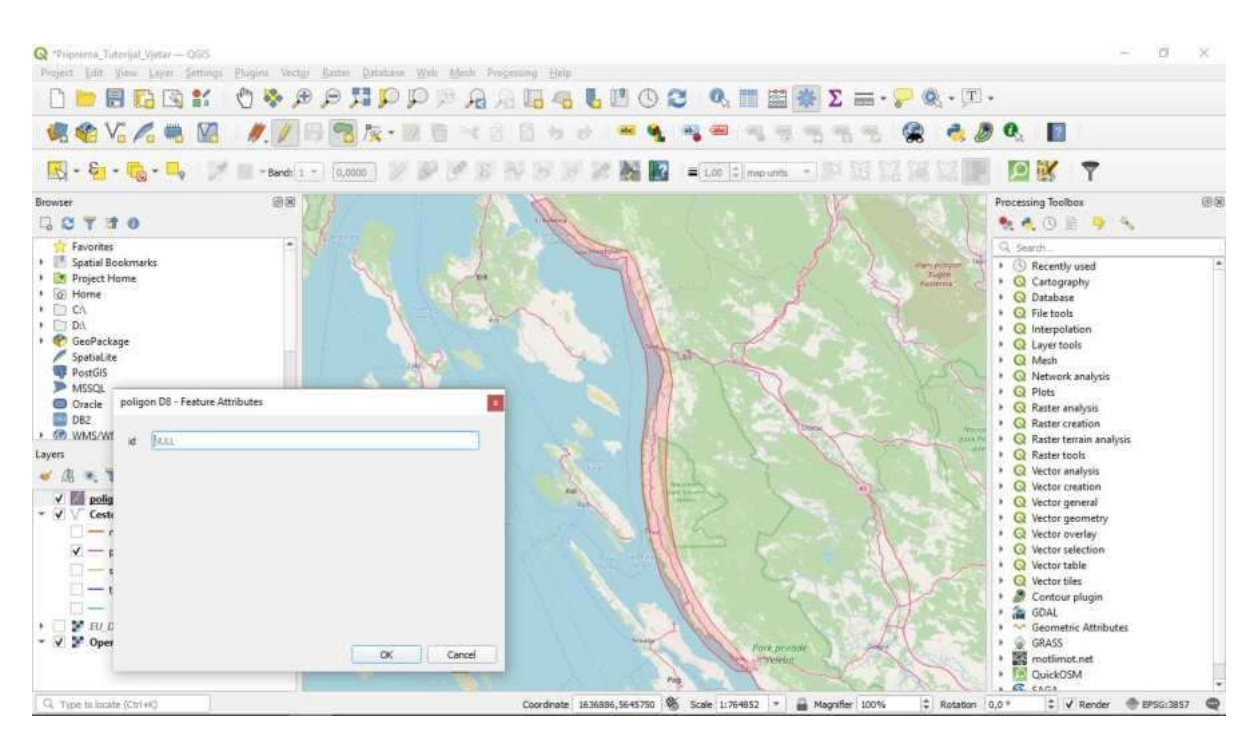

Slika 3.14 Iscrtavanje poligona oko tražene dionice ceste D8

Ponovno stisnemo na ikonu olovke (gumb "Toggle editing") kako bi naznačili prekid editiranja poligona, a nakon čega potvrđujemo da želimo pohranu unesenih promjena na poligonskom sloju. Ovaj poligonski sloj će nam poslužiti da napravimo ekstrakciju prethodno unesene podloge (vektorski linijski sloj prometnica u RH "Cestovni promet") samo na području primarnog interesa.

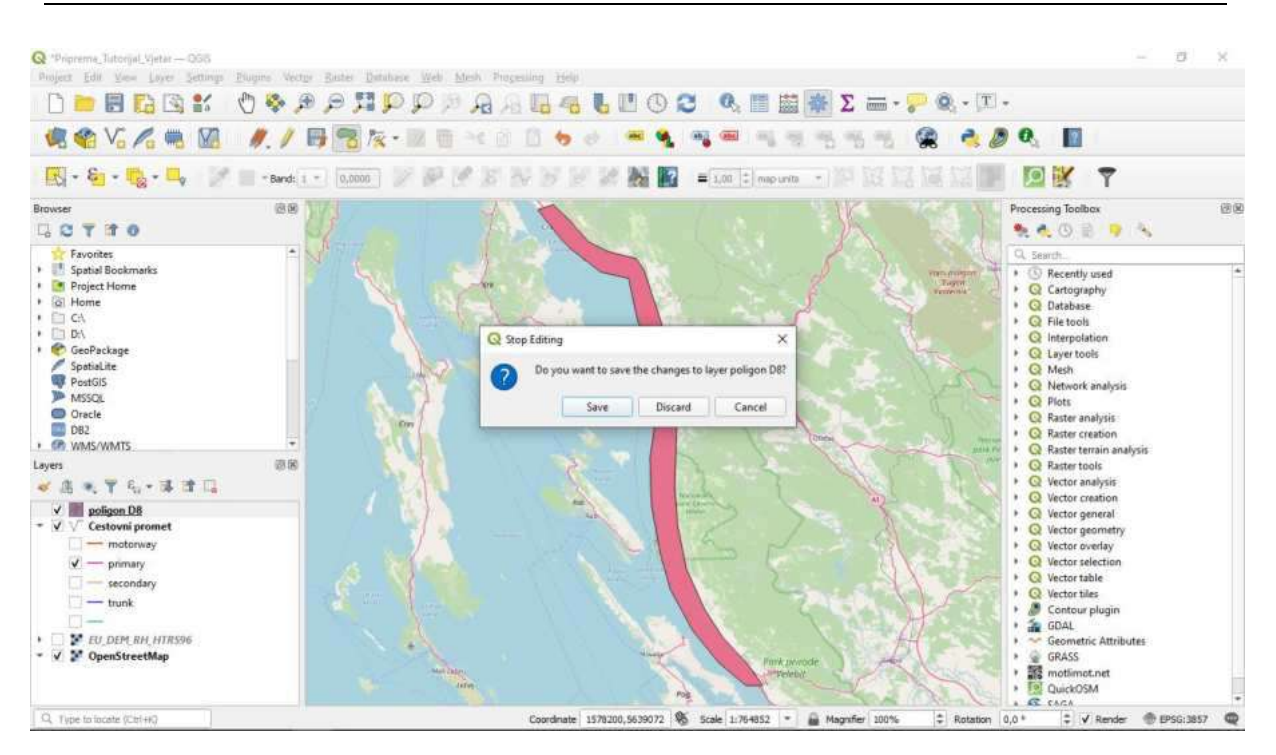

Slika 3.15 Spremanje poligona "poligon D8" potrebnog za kreiranje zadanog dijela dionice D8

U nastavku želimo smanjiti ("klipati") područje prometnica u RH samo na područje koje je pokriveno prethodno napravljenim vektorskim poligonom "Poligon\_D8". To se provodi uz pomoć QGIS rutine "Clip".

Vector  $\rightarrow$  Geoprocessing Tools  $\rightarrow$  Clip

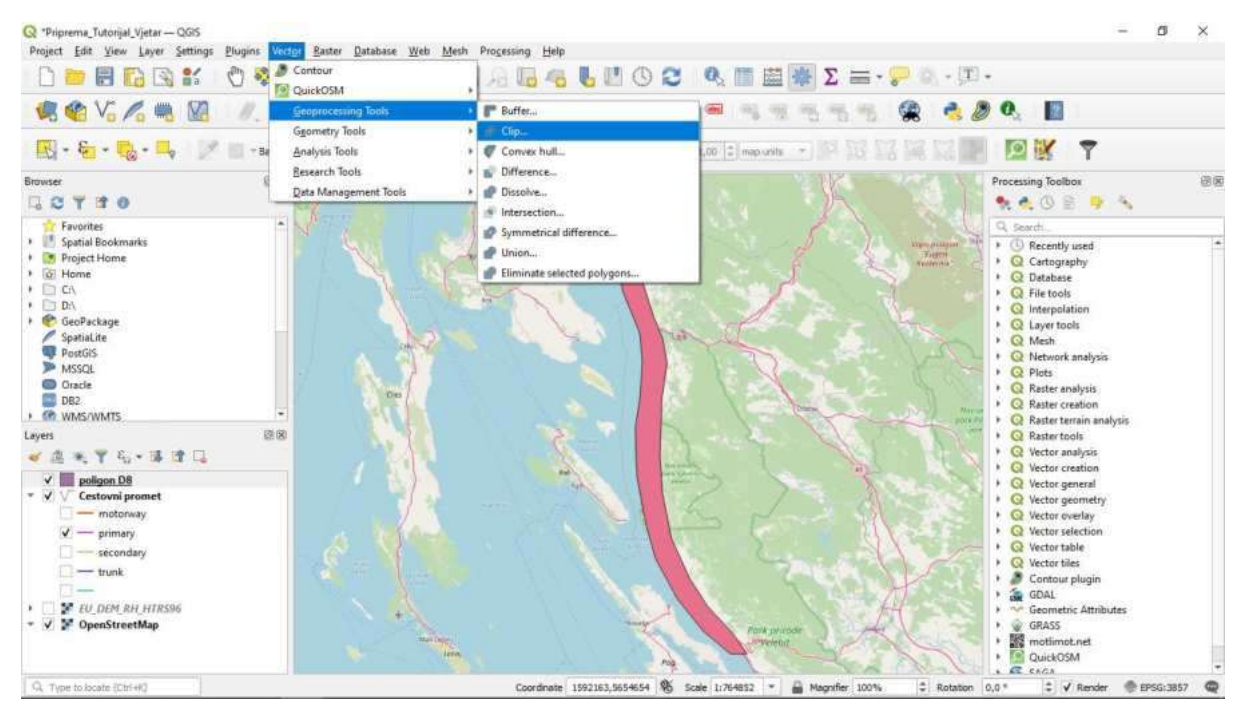

Slika 3.16 Otvaranje alata "Clip"

U polju "Input layer" odaberemo vektorski linijski sloj "Cestovni promet", a u polju "Overlay layer" vektorski poligonski sloj "Poligon\_D8". Nakon toga stisnemo na gumb pored polja "Clipped", te odaberemo "save to file" kako bi odabrali naziv (npr "Dionica D8") i mjesto

pohrane datoteke u koju će se spremiti rezultati presjeka ova dva vektorska sloja. Za kraj kliknemo na *Run*.

Za uočljiviji prikaz novoformiranog vektorskog linijskog sloja ponovno možemo promijeniti boju i debljinu sloja na način koji je već prethodno opisan. Također možemo isključiti kvačice nepotrebno vidljivih slojeva (npr poligona "Poligon D8" i "Cestovni promet").

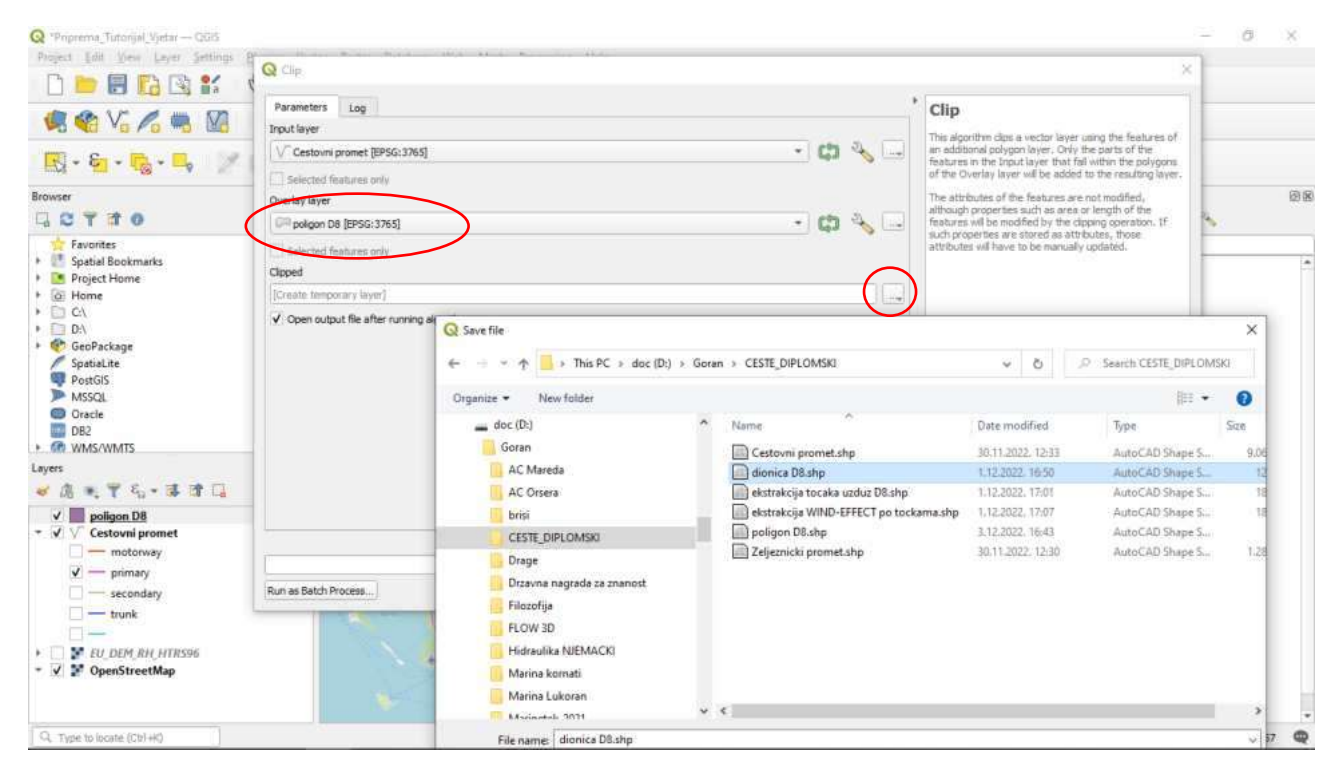

Slika 3.17 Definiranje parametara za rezanje slojeva

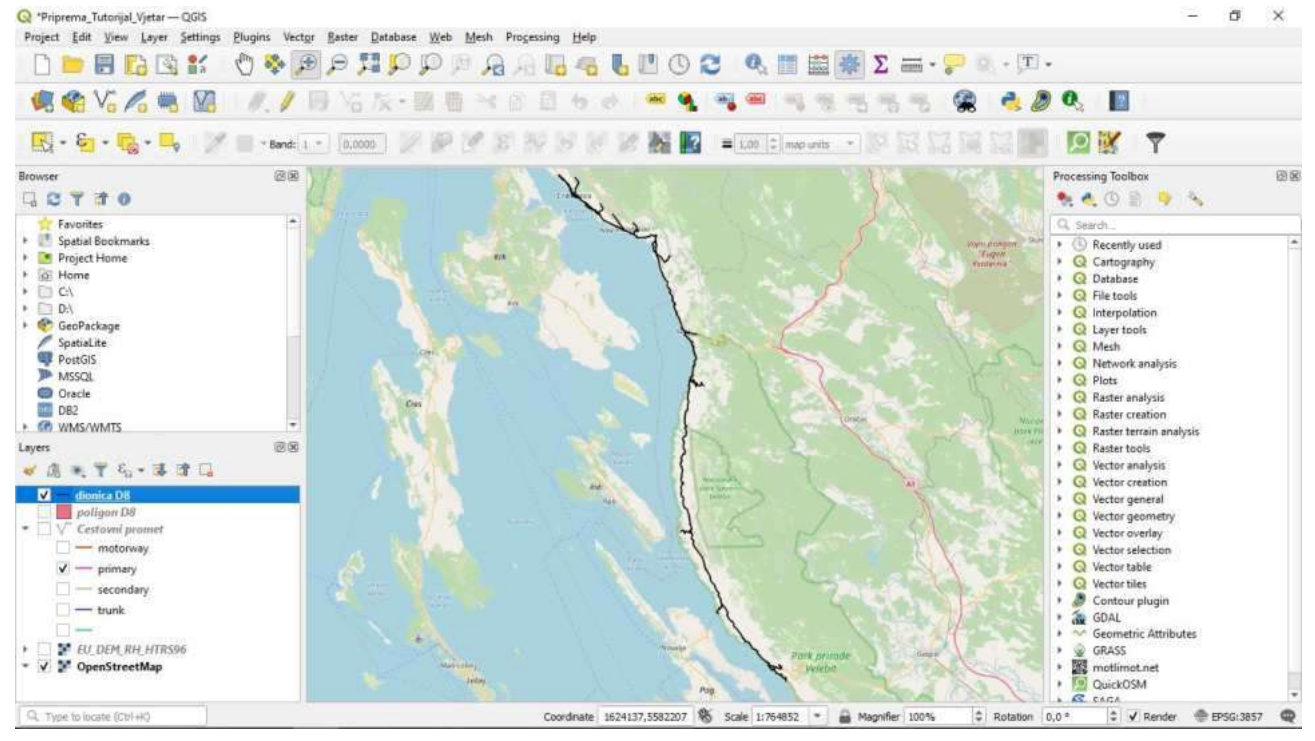

Slika 3.18 Uređivanje sloja "dionica D8"

#### 3.2. PRIMJENA QGIS MODULA "WIND EFFECT"

U nastavku želimo iskoristiti QGIS simulacijsku rutinu sa kojom se mogu odrediti utjecaju orografije na intenzitet djelovanja vjetra. Rasterski sloj "EU\_DEM\_RH\_HTRS96.tiff" predstavlja podlogu za provedbu simulacije, ali prethodno želimo definirati samo onaj dio rasterskog sloja "EU\_DEM\_RH\_HTRS96.tiff" na kojem se odvija relevantni dio razvoja vjetrovnog djelovanja. Dakle, prvo je potrebno kreirati novi vektorski poligonski sloj za narednu ekstrakciju relevantnog podpodručja rasterskog sloja "EU\_DEM\_RH\_HTRS96.tiff". Rubne točke tog poligona trebaju obuhvatiti planinske lance koji se nalaze u zaobalju (vidi narednu sliku). Procedura kreiranja novog vektorskog poligonskog sloja je već prethodno objašnjena. Ovdje je za taj poligonski sloj dano ime "poligon D8 za EU\_DEM.shp".

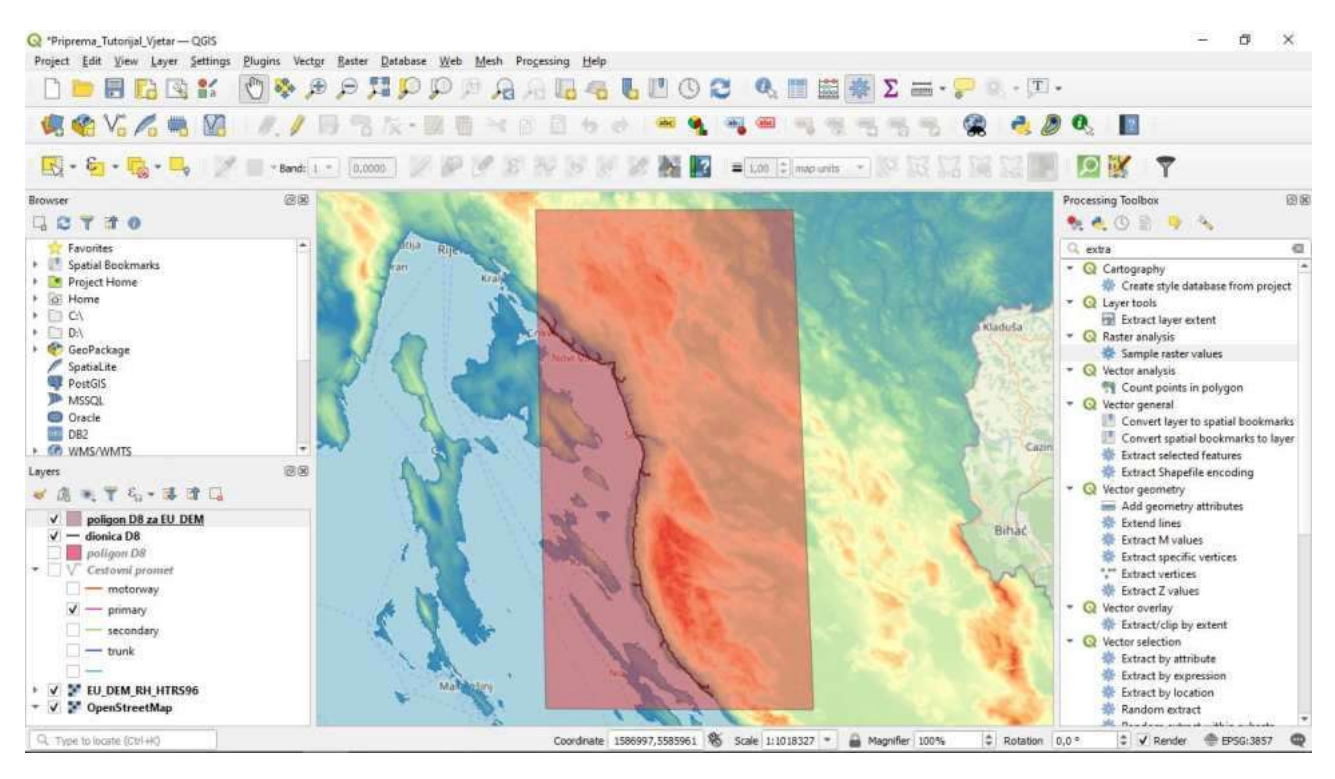

Slika 3.19 Kreiranje poligona za buduće rezanje ("klipanje") rastera

Sada radimo klipanje rastera "EU\_DEM\_RH\_HTRS96.tiff" sa prethodno kreiranim poligonom "poligon D8 za EU\_DEM.shp".

 $\textit{Raster} \rightarrow \textit{Extraction} \rightarrow \textit{Clip raster by mask layer}$ 

Za "Input Layer" odabiremo raster "EU\_DEM\_RH\_HTRS96.tiff", a za "Mask layer" vektorski poligon "poligon D8 za EU\_DEM.shp". Pod "Advanced parameters" pritiskom na gumb pored

kućice "Clipped" otvara se mogućnost za izbor imena i mjesta pohrane novog "klipanog" rastera. U ovom primjer dano je ime "EU\_DEM za model vjetra na D8.tif".

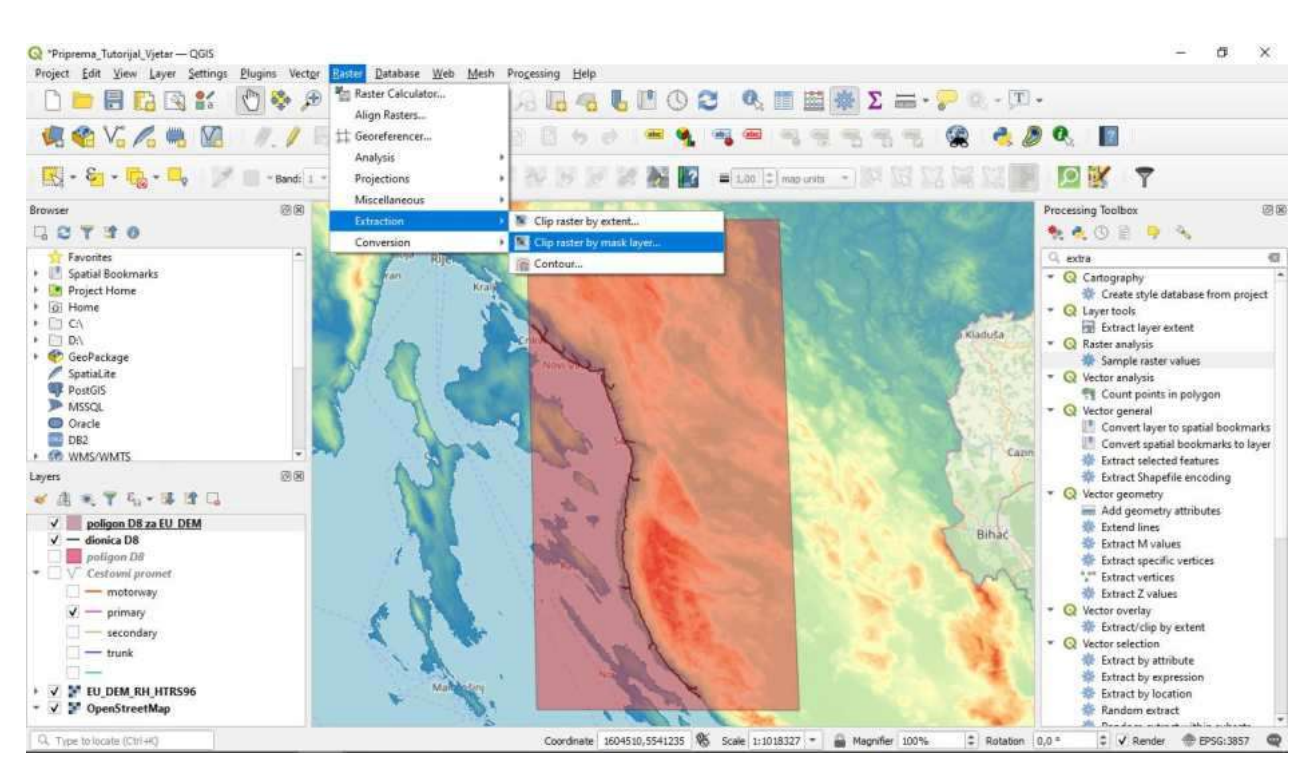

Slika 3.20 Rezanje ("klipanje") rastera poligonom

Za bolju preglednost nakon ovog možemo isključiti kvačice pored "EU\_DEM\_RH\_HTRS96.tiff" i promijeniti boje za novi raster "EU\_DEM za model vjetra na D8.tif".

Sada u desnom prozoru "Processing toolbox" upišemo naredbu "Wind effect". Dvostrukim klikom na naredbu se otvara radni prozor za upis podataka. U kućicu "Elevation" se odabire prethodno kreirani raster visina za analizirano podpodručje "EU\_DEM za model vjetra na D8.tif", u kućicu "Constant wind direction" se upisuje vrijednost 22,5<sup>0</sup> a u kućicu "Wind direction units" se odabire "degree". Ovime smo dali informaciju da je smjer djelovanja vjetra konstantan po cijelom području, odnosno da je smjer djelovanja vjetra prostorno homogen.

Aktiviranjem gumba pored kućice "Wind effect" otvara se prozor za izbor mjesta i imena datoteke (ovdje je dano ime "Wind effect na D8.tiff"). Završavamo sa *Run*.

| 📿 *Priprema_Tutonjal_Vjetar — Qi                                                                                                    | GIS                                   |                                                                                                    | - ø ×                                                                                                    |
|----------------------------------------------------------------------------------------------------|---------------------------------------|----------------------------------------------------------------------------------------------------|----------------------------------------------------------------------------------------------------|
| Project Edit View Layer Se                                                                                                    | ttings Plugins Vector Baster Database | Web Mesh Processing Help                                                                                                    | r) .                                                                                                    |
|                                                                                                    | M. / B 3 k · D                        |                                                                                                    | Ø Q. 🔳                                                                                                    |
| 📧 - 📾 - 🔂 - 🛼                                                                                                    | 🏏 📄 * Band: 1 * 0,0000 📝              | 🌮 🖉 😵 😽 🐖 🌠 🎆 🕎 = 1.00 🗉 map units 🔹 🎼 🔀 🖼 🏹                                                                                                    | P 🔯 🐹 📍                                                                                                    |
| Browser                                                                                                    | 88                                    | and the second second sec | Processing Toolbox                                                                                                    |
| Favorites     Spatial Bookmarks     Project Home     Ct     Do     Ct     Spatial.ite     PostGIS     Morsel     DB2     Cracle     DB2     MoSVMTS                                                                                                    | -<br>-                                |                                                                                                    | wind effect     wind effect     €     Solution     Solution |
| Layers       Image: state state      | 28<br>1                               | 3-1                                                                                                    |                                                                                                    |
| Poligon D8     V Cestowni promet     V EU DEM za model xjet     V V Cestowni promet     V V Cestowni promet     V V Cestowni promet     V V Cestowni promet     V V Cestowni promet     V V Cestowni promet     V Cestowni promet     V Cest | ra na D8                              |                                                                                                    |                                                                                                    |
| Q. Type to locate (Ctrl+K)                                                                                                    | 1 legend entries removed.             | Coordinate 1778024,5661132 🖏 Scale 1:1018327 * 🔒 Magnifier 100% 🌣 Rotatio                                                                                                    | n 0,0 ° 🗘 🖌 Render 💮 EPSG:3857 📿                                                                                                    |

| nober fon Den Dan Bernis 5                                                                                                    | ana anali kana kana kana kana kana kana kana kan                                                                                                    | Σ = - 💬 🔍 - 🗵 - |
|----------------------------------------------------------------------------------------------------|----------------------------------------------------------------------------------------------------|-----------------|
| 🥵 🍪 Vi 🔏 🧠 🔯                                                                                                    | 化/同常及・副巻米の目もの 半角 🦋 希望・                                                                                                    | 5 🐔 📆 😪 💐 🧶 🔯   |
| 🔣 - 🐐 - 🌄 - 📕 🎽 I                                                                                                    | - B Q Wind effect                                                                                                    | ×               |
| Browser                                                                                                    | Paramatera L00<br>Elevation                                                                                                    |                 |
| Favorites     Spatial Bookmarks     Project Home     Orle     Dr     Dr     Dr     Spatial.the     PostSIS     MSSQL     Oracle     DR2     MS/VMMTS Layers     All     Constants     Constants | EU_DEM za model vjetr a na DS (EPSG: 3765)      Wind Speed [optional]      Wind Speed [optional]      Constant Wind Direction [Degree]     45     DS visuos Search Distance [km]     300,000000 Acceleration     1,500000 |                 |
| poligan D8 za EU_DEM     joligan D8 za EU_DEM     joligan D8     poligan D8     v Cestorni promet     V I EU DEM za model vjetra na D8                                                                                                    | ✓ Use Pyranids<br>Wind Direction Units                                                                                                    | *               |
| EU_DEM_RH_HTRS96     OpenStreetMap                                                                                                    | 1,000000                                                                                                    | ()              |
|                                                                                                    | 0%                                                                                                    | Cancel          |
|                                                                                                    | Run as Batch Process                                                                                                    | Run Close       |

Slika 3.21 Definiranje parametara i kreiranje novog rasterskog sloja "Wind effect na D8"

Dobiveni rezultati u rasteru "Wind effect na D8.tiff" prikazuju polje u kojem vrijednosti >1 naznačuje pozicije lokalnog povećanja brzine vjetra a vrijednosti <1 naznačuje pozicije lokalnog smanjenja brzine vjetra. Ponovno možemo promijeniti boje u prikazu rezultantnog rastera "Wind effect na D8" na već prethodno objašnjeni način (naredna slika).

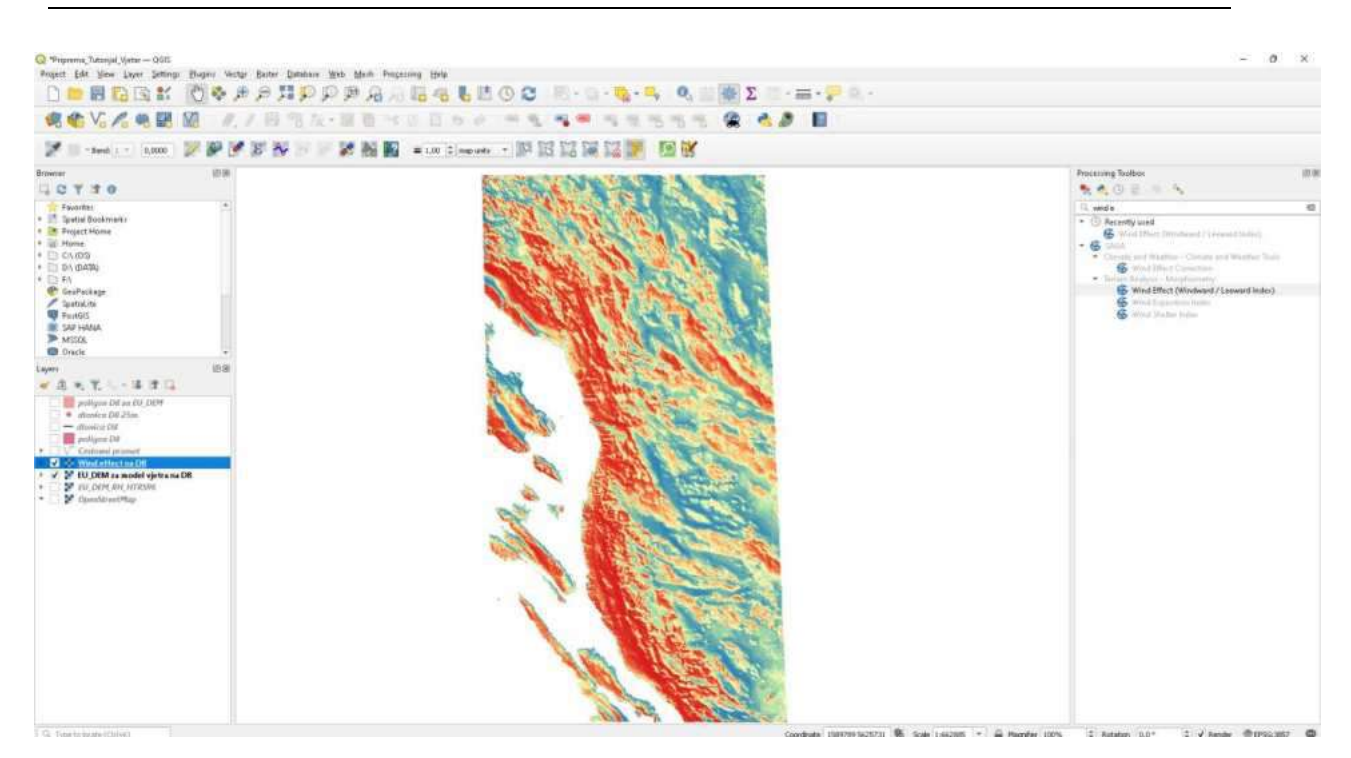

Slika 3.22 Dodavanje spektralnog izgleda "Wind effect" sloju

Za pregled rasterskih vrijednosti potrebno je instalirati "Plugin" pod nazivom "Serval".

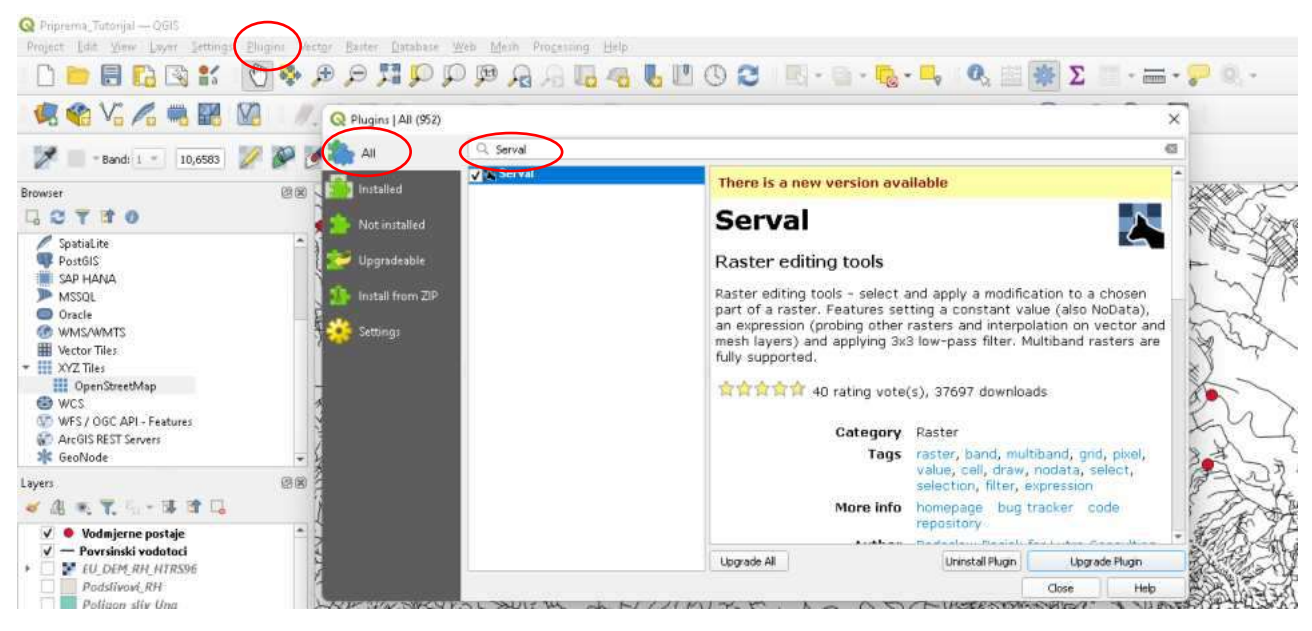

Slika 3.23 Instaliranje dodatka ("Plugin-a") "Serval"

U nastavku trebamo prethodno kreirani vektorski linijski sloj za analiziranu dionicu D8 "dionica D8.shp" pretvoriti u vektorski točkasti sloj. Problem je u tome što linijski vektorski sloj "dionica D8.shp" ima vrlo veliki broj točaka loma na različitim međusobnim udaljenostima uzduž linije, od nekoliko metara do nekoliko desetina metara. Mi smo zainteresirani za formiranje vektorskog točkastog sloja uzduž trase dionice D8 sa jednolikom međusobnom udaljenosti

točaka (vertisisa). To se može napraviti upisom naredbe "Points along geometry" u desni prozor "Processing Toolbox".

Dvostrukim klikom na naredbu se otvara radni prozor za upis podataka. U kućicu "Elevation" se odabire vektorski sloj "dionica D8.shp", u kućicu "Distance" se upisuje vrijednost 25 (m) jer je to ujedno prostorna rezolucija rastera sa rezultatima "Wind effect na D8.tiff". Aktiviranjem gumba pored kućice "Interpolated points" otvara se prozor za izbor mjesta i imena datoteke (ovdje je dano ime "dionica D8 na 25m.shp"). Završavamo sa *Run*.

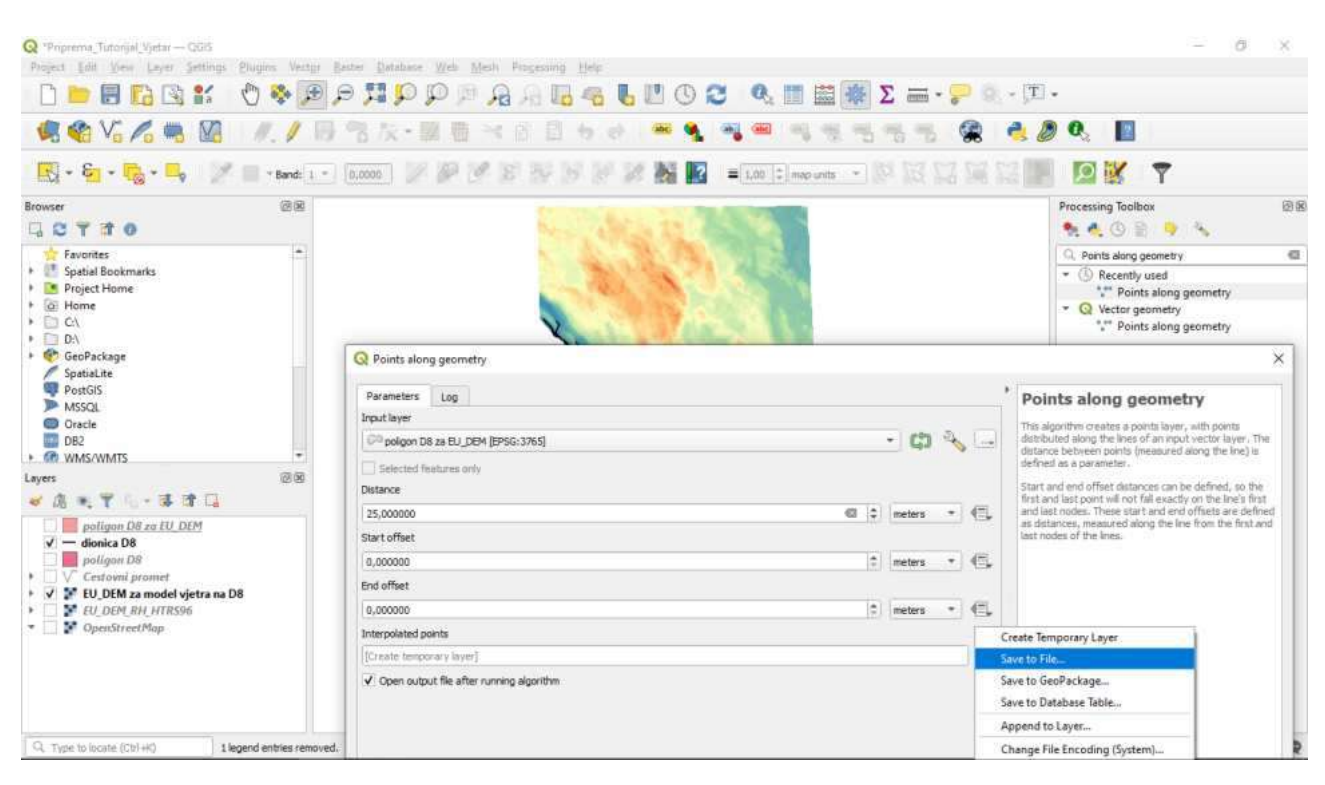

Slika 3.24 Generiranje točaka na razmaku od 25 metara duž dionice

Za kraj je još samo potrebno napraviti ekstrakciju podataka iz rastera "Wind effect na D8.tiff" na mjestu točaka iz pretehodno kreiranog vektorskog točkastog sloja "dionica D8 na 25m.shp". To se može napraviti upisom naredbe "Sample raster values" u desni prozor "Processing Toolbox".

Dvostrukim klikom na naredbu se otvara radni prozor za upis podataka. U kućicu "Input layer" se odabire točkasti vektorski sloj "dionica D8 na 25m.shp", a u kućicu "Raster layer" se odabire "Wind effect na D8.tiff". Aktiviranjem gumba pored kućice "Sampled" otvara se prozor za izbor mjesta i imena datoteke (ovdje je dano ime "ekstrakcija WIND-EFFECT po tockama.shp"). Završavamo sa *Run*.

| 📽 🌑 V. 🖍 🖷 🔡 🕅                                                                                                    |                                                                                                    |                                                                                                    | ****                                                                                                    |                                                                           |                                                             |                                    |                                                                                                    |            |
|----------------------------------------------------------------------------------------------------|----------------------------------------------------------------------------------------------------|----------------------------------------------------------------------------------------------------|----------------------------------------------------------------------------------------------------|---------------------------------------------------------------------------|-------------------------------------------------------------|------------------------------------|----------------------------------------------------------------------------------------------------|------------|
| wiar I<br>C Y 7 0<br>Favorite:                                                                                                    | n a constanting and a constanting of the constanting of the constantin | REAW STOP                                                                                                    |                                                                                                    |                                                                           |                                                             | Process                            | ning Taalbas<br>A. (1) (2) (3) (4)<br>angla saster                                                                                                    |            |
| Bystic Bootmains           Pringet Home           Pringet Control           Dr. (d) (d) (d) (d) (d) (d) (d) (d) (d) (d)                                                                                                    | Dega free     Dega free     denses (10 52 m(1950 3706)     denses (10 52 m(1950 3706)     Dega free     Winder Rese     Winder Rese     Dega free trac (10 (1950 3706)     Odg at a close participational     mont (1914)                                                                                                    | • <b>o</b> • G                                                                                                    | Sample raster values<br>The appropriate series with the value of the<br>value range of the series of the series of the<br>other range of the series of the series of the<br>series with the series of the series of the<br>series with the series of the series of the series of the<br>series of the series of the series of the series of the<br>series of the series of the series of the series of the<br>series of the series of the series of the series of the<br>series of the series of the series of the series of the<br>series of the series of the series of the series of the<br>series of the series of the series of the series of the series of the<br>series of the series of the series of the series of the series of the<br>series of the series of the series of the series of the series of the series of the series of the<br>series of the series of the series |                                                                           |                                                             |                                    | Peccenty and<br>Sample rater sakes<br>Dample rater values<br>Vector geometry<br>Dampe (sat 2 value from re<br>Set M value from rater<br>GRASS<br>Rates 0-7<br>Crease pictra<br>resemptifies<br>research | daniy      |
| A = 7. 1 - 4 17 G<br>polyace DI in (0, D07<br>✓ • donica DI 200<br>— donica DI                                                                                                    | D A TO STOLEN (A STOLEN STOLEN STOLEN STOLEN) AND A STOLEN STOLEN S                                                                                                    | G leville                                                                                                    | • The PC + DATE (DO + CETTE DPLOMOD)                                                                                                    |                                                                           |                                                             | •                                  | Weber 6/5<br>20 of seconds<br>X                                                                                                    | plu Radier |
| Crateria Di                                                                                                    |                                                                                                    | Organian + Nive Te                                                                                                    | inter and a second second second second second second second second second second second second second second s                                                                                                    |                                                                           |                                                             |                                    | ≡ • <b>0</b>                                                                                                    |            |
| DP UU DOM is a model vijetra na DB     DP UU DOM is a model vijetra na DB     DP UU DOM (ATRON     DP UU DOM (ATRON     DP UU DOM     DP UU DOM     DP |                                                                                                    | > 🗰 Desitag<br>> 🔛 Dassaments<br>> 🛓 Dassaments<br>> 🚱 Music                                                                                                    | Hanna<br>D. Centruoris prismant<br>D. disantica D0 25m<br>D. disantica D0                                                                                                    | Date modified<br>30.11.002.12.39<br>3.12.2002.21.00<br>3.12.2002.16.00    | Note Zero Serupto<br>MARE Zero Serupto<br>MARE Zero Serupto | 544<br>9.564 KB<br>147 KB<br>19.69 |                                                                                                    |            |
|                                                                                                    | hur as bath Process.                                                                                                    | Princes<br>Princes<br>Pri | <ul> <li>anterecija wrdz-trest, j pa takama</li> <li>patigan Délpa Bit, DéM</li> <li>patigan Délpa</li> <li>patigan Dél</li> <li>Zeljemetki promet.</li> </ul>                                                                                                    | 3.12.2021 10:00<br>3.12.2022 10:00<br>3.13.2022 12:00<br>30:11.2022 12:00 | MAR Zwo Single -<br>MAR Zwo Single -<br>MAR Zwo Single -    | 148<br>148<br>128548               |                                                                                                    |            |
|                                                                                                    |                                                                                                    | Ne use shore (r)<br>Ne name into<br>Save as type:                                                                                                    | trakcja WND-EFFECT po teckama<br>Files (* uhp)                                                                                                    |                                                                           |                                                             |                                    |                                                                                                    | I.         |

Slika 3.25 Ekstrakcija "Wind Effect" rastera na mjesto točaka iz sloja "dionica D8 na 25m"

Kreirani točkasti vektorski sloj "ekstrakcija WIND-EFFECT po tockama.shp" potrebno je dodatno obraditi da se izbrišu nepotrebni atributi-kolone u "Attribute table" (ostaviti samo kolonu sa vrijednostima Wind effect), te da se dodaju kolone za X i Y koordinatu u HTRS95.

Prvo se aktivira ikona u gornjoj traci sučelja "Attribute table", nakon toga se u novootvorenom prozoru aktivira ikona "Toggle editing mode" (olovka), te ikona "delete field". Odabiru se kolone koje nisu potrebne, te se pritisne *OK*.

| NUMBER OF STREET, NUMBER OF STREET, NUMBER OF STREET, NUMERAL STREET, NUMERAL STRE | 100                                                                                                    |                   |              | Telline son                |           |              | 100      |          |         |                       | Processing Technol                                                                   |     |
|----------------------------------------------------------------------------------------------------|----------------------------------------------------------------------------------------------------|-------------------|--------------|----------------------------|-----------|--------------|----------|----------|---------|-----------------------|--------------------------------------------------------------------------------------|-----|
| G C T T O                                                                                                    | 10 Decision of the second second se |                   |              |                            |           |              |          |          |         | - 0 - 1               | ★ ▲ ① E ➡ ▲                                                                          |     |
| 🐈 Favoritei                                                                                                    |                                                                                                    | 1.0.0             |              |                            | 0.6.      |              | 0        |          |         |                       | 🔍 sample rates                                                                       | -63 |
| Spetial Bookmails     Project Home                                                                                                    | 1                                                                                                    | 2                 |              |                            |           |              |          |          | * 11044 | A AL Contract Sectors | <ul> <li>B Recently used</li> <li>Consola contractables</li> </ul>                   |     |
| • D Courtes                                                                                                    |                                                                                                    | emuid             | Lode fdan    | name                       | and .     | oneway       | manapeed | layer    | bridge  | turnel *              | - 😡 Rester analysis                                                                  |     |
| * 🔄 DA (DA10)                                                                                                    | 1                                                                                                    | 23446632          | \$313 percey | NUU.                       | 0406      |              | ¢        | 0'9      |         | *                     | Q Vector geometry                                                                    |     |
| en Fri Gen Package                                                                                                    | 1                                                                                                    | 23446612          | \$113 pomery | 8421                       | Date      |              |          | 0.1      |         | 8                     | <ul> <li>Draps (set 2 value from rester)</li> <li>Set M value from rester</li> </ul> |     |
| Pantiskits                                                                                                    | 3                                                                                                    | 1346631           | 5113 primary | ALLE.                      | Date Q D  | elete fiaidi |          |          | ×       |                       | • @ GRASS                                                                            |     |
| SAN HANA                                                                                                    | 4                                                                                                    | 25446832          | \$113 pinney | ABR                        | Date 1    | aum_id       |          |          | 1       | P                     | 🖉 santarigi filtar                                                                   |     |
| MSSOR  Oncle                                                                                                    | 13                                                                                                    | 15446012          | 5315 primary | AND .                      | 0400      | 10-Be        |          |          |         | #.                    | 🐨 szeszenyiztety                                                                     |     |
| Layara                                                                                                    | 18.6                                                                                                    | 13446632          | S113 pinney  | NM.                        | D404      | Kiets        |          |          |         |                       | · Versiergie                                                                         |     |
| ● 山 モ 〒 ら - 湯 津 口                                                                                                    | 1                                                                                                    | 25446612          | 5113 primary | (NULL                      | 0476      | ef           |          |          |         | #.                    | 🗑 waample                                                                            |     |
| poligne Dil an 60 D04                                                                                                    |                                                                                                    | 22446012          | \$113 percey | N60.                       | 0426      | an analysis  |          |          |         | F                     | · magnet/Engant-Rajtert                                                              |     |
| afformicar Chil                                                                                                    |                                                                                                    | 23446612          | STO poway    | 944.0                      | D400 11 - | mucipient    |          |          |         | E.                    | ( Stanford, City and Recomply Raiting)                                               |     |
| Cratonid promett                                                                                                    | 10                                                                                                    | 73446617          | \$113 premey | permay Acci. Data in layer | 8         |              |          |          |         |                       |                                                                                      |     |
| <ul> <li># skatzakcija WIND-UTIECT po tuckama</li> <li># Wind offici too DR</li> </ul>                                                                                                    | AMA 11 2344                                                                                                    | 23449612          | STIS primary | ALL .                      | Dax       | widge        |          |          |         | F                     |                                                                                      |     |
| * 👻 🔰 EU, DEM za model vjetra na DB                                                                                                    | 12                                                                                                    | 23446612          | 3113 primary | AND                        | Date      | hanesell     |          |          |         | ¥.                    |                                                                                      |     |
| + Dr. Dr. N. ATRAN                                                                                                    | 13                                                                                                    | 13449012          | S112 primary | witi.                      | D-RN      |              |          | OK I     | Cartent | # C                   |                                                                                      |     |
|                                                                                                    | 14                                                                                                    | 23446613          | 5113 pinney  | NEED.                      | DANK      | 1.0          | .0       | 0.4      |         | P                     |                                                                                      |     |
|                                                                                                    | 15                                                                                                    | 13446612          | 5113 primary | (MALL)                     | D406      | 8            | 0        | 8,8      |         | E) (2)                |                                                                                      |     |
|                                                                                                    | 1                                                                                                    | Terrs Al Fastures |              |                            |           |              |          |          |         | 100 (100)             |                                                                                      |     |
|                                                                                                    | F                                                                                                    | 20010.000010.d    |              |                            | -         | 1            | A North  | -        |         |                       |                                                                                      |     |
|                                                                                                    |                                                                                                    |                   |              |                            | 1         | · •          |          | Sec. 202 |         |                       |                                                                                      |     |
|                                                                                                    |                                                                                                    |                   |              |                            |           |              | ALA      | 1000     |         |                       |                                                                                      |     |
|                                                                                                    |                                                                                                    |                   |              |                            |           |              | ALC: N   |          |         |                       |                                                                                      |     |

Slika 3.26 Brisanje nepotrebnih atributnih kolona sloju

Za kreiranje novih kolona odabrati ikonu "Open field calculator". U kućicu "Output field name" upisati "X", za "Output field type" odabrati "Decimal number", a u kućicu koja je u sredini prozora upisati "\$x". Dvostrukim klikom na "\$x" ista oznaka "\$x" se pojavljuje i u lijevom prozoru. Nakon potvrde akcije sa *OK* dobivena je jedna nova kolona u kojoj se nalaze X koordinate točaka u HTRS95. Ista procedura se ponavlja i za Y koordinatu. Po završetku pritisnemo na ikonu olovke, te potvrđujemo željene promjene sa *Yes*.

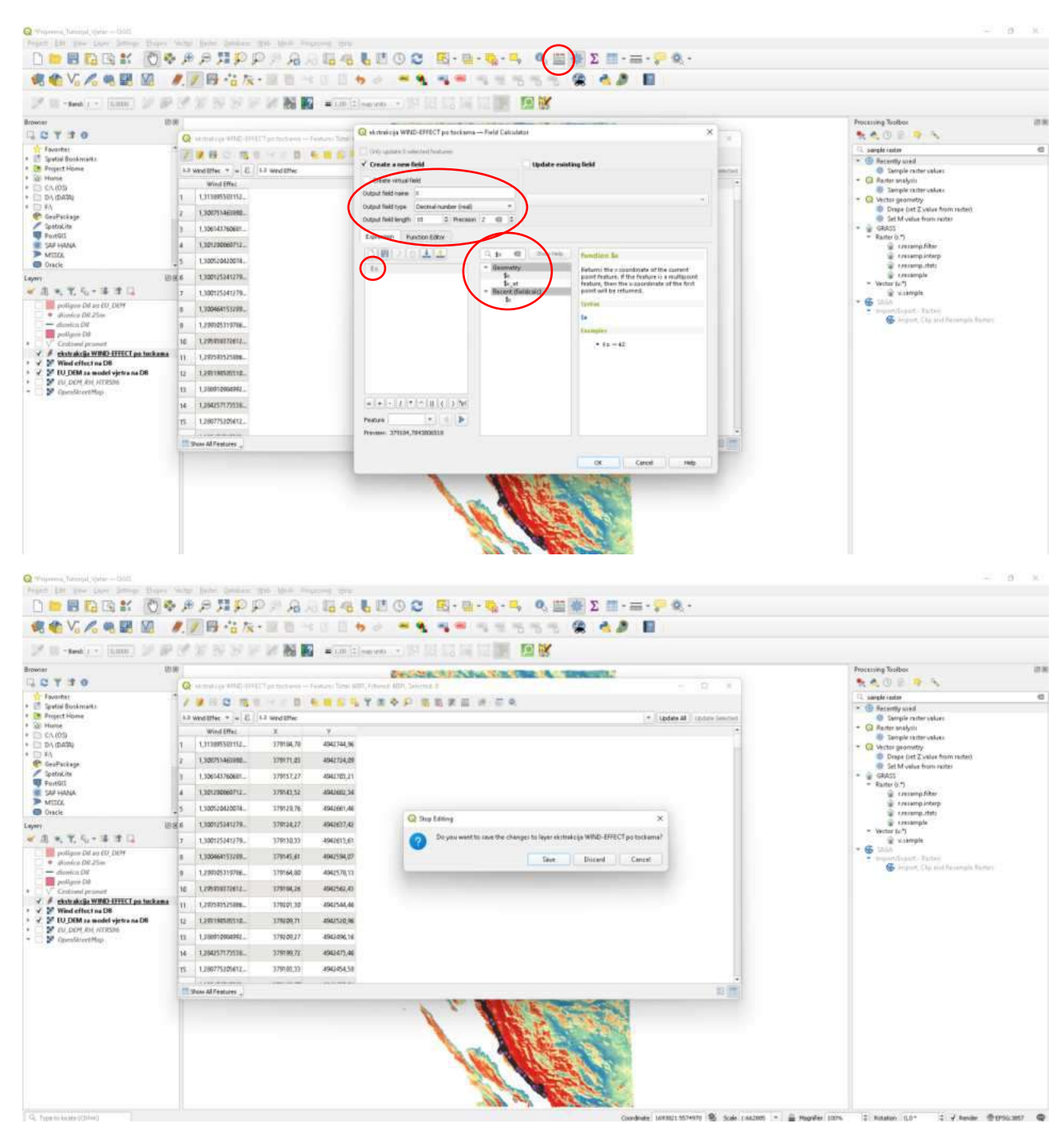

Slika 3.2 i Slika 3.28 Dodavanje novih X i Y koordinata u atributne kolone sloja

### 4. REZULTATI PROVEDENIH ANALIZA

Nakon što su dobivene točke s pripadajućim koordinatama u prethodnom koraku, dalje se definiraju točke na kojima su vrijednosti "wind effect" veće od najveće vrijednosti brzine vjetra na pozicijama točaka Balinskog vijadukta, te se iskazuju omjeri.

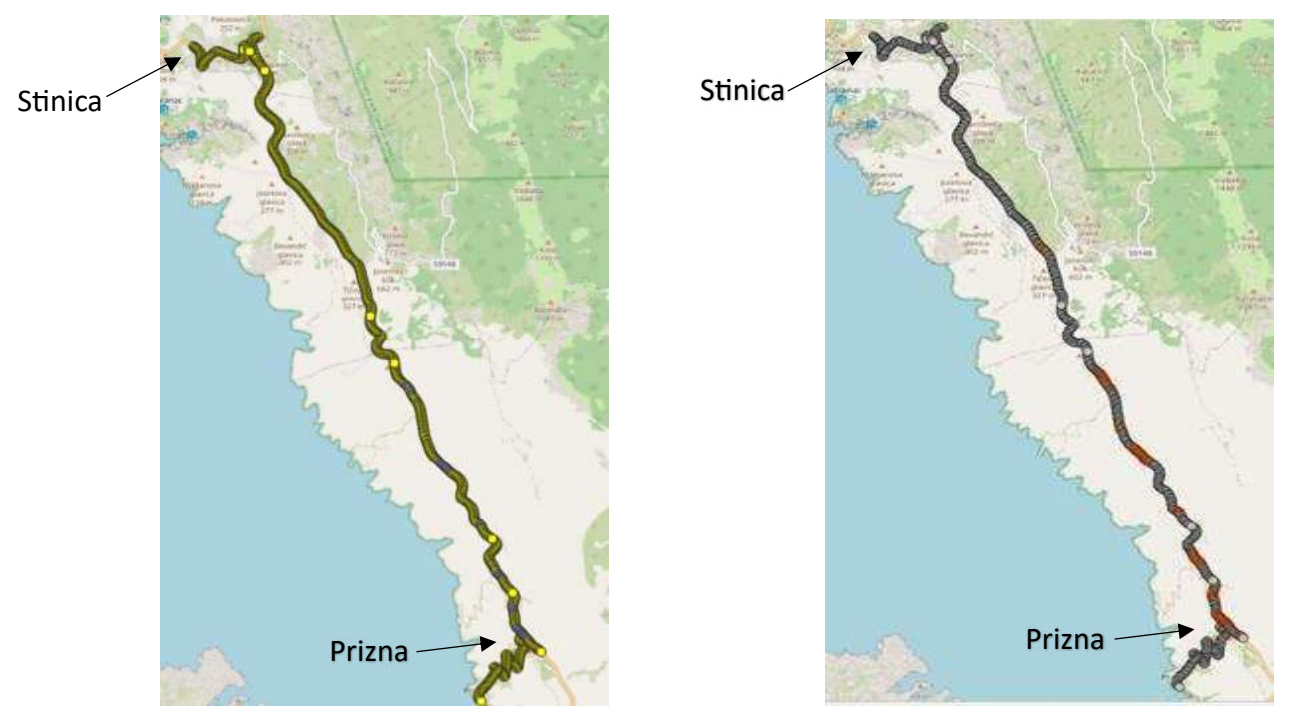

Slika 4.1 Točke koje imaju brzinu vjetra manjuSlika 4.2 Točke koje imaju brzinu vjetra većuod referentne brzine (žuta boja)od referente brzine (crvena boja)

U slučaju smjera vjetra od 22,5° veliki dio točaka na dionici Stinica – Prizna ne prelazi kritičnu brzinu vjetra koja je izmjerena na Balinskom mostu. Broj točaka s većim brzinama od one na Balinskom mostu je 70 od 767 točaka što iznosi 9,13% dionice.

Na segmentima južno od Stinice prema Prizni postoji veći broj točaka kojima je brzina vjetra veća od referentne .

200 - 500 100 - 200 0-100

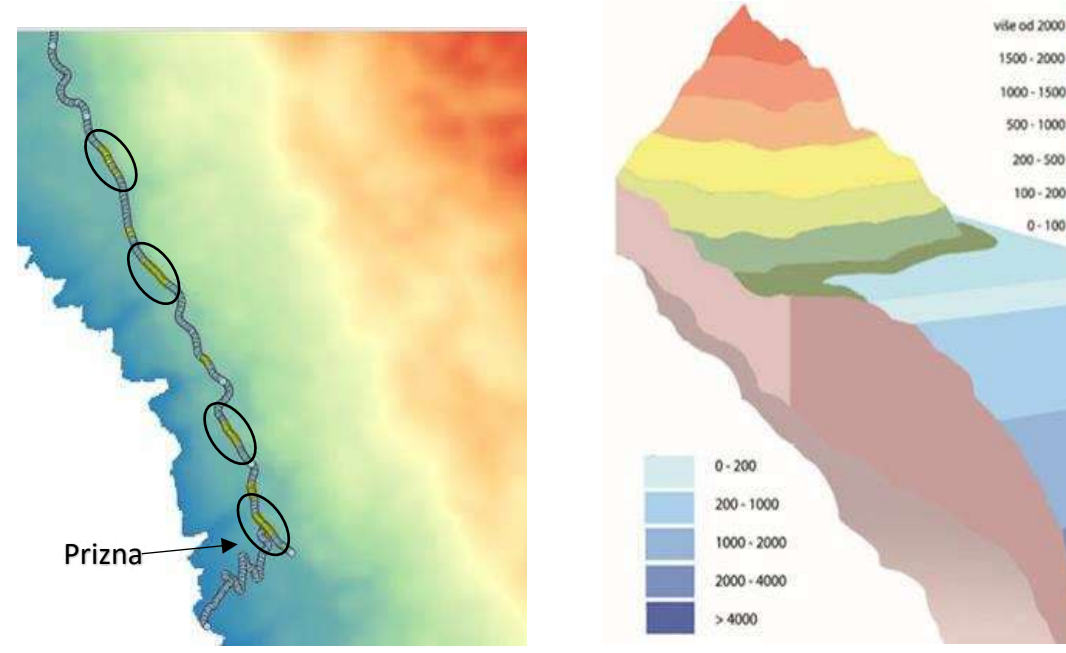

Slika 4.3 Izdvojena dionica sa točkama brzine veće od referentne

Slika 4.4 Tumač nadmorskih visina

Na dionici ceste koja se nalazi u području s velikim visinskim razlikama, zabilježeni su uvjeti koji uzrokuju pojačano djelovanje vjetra. Ovi uvjeti rezultat su orografskih učinaka, gdje se zrak, pri prolasku preko brdovitog terena, uspinje i zatim pada, što dovodi do promjena u brzini i smjeru vjetra. Na nekim dionicama, koeficijenti brzine vjetra su veći od referentnih vrijednosti, što dodatno povećava rizik za vozače. Mjerenja su pokazala da brzina vjetra na tim segmentima dionice premašuje uobičajene granice, što zahtijeva posebnu pažnju pri upravljanju vozilima.

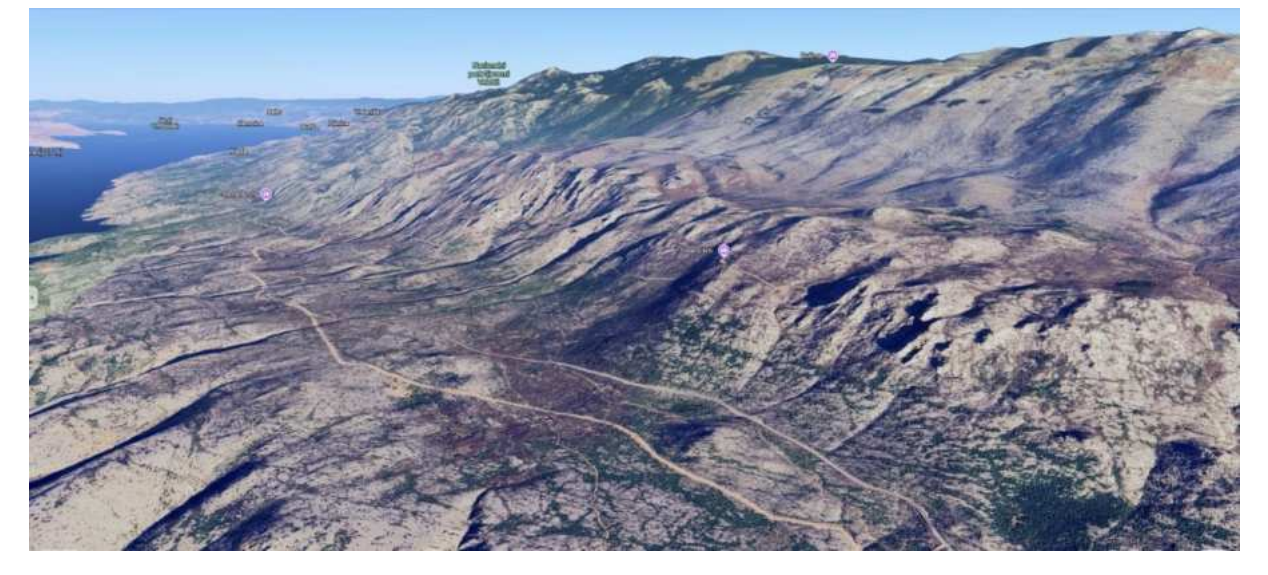

Slika 4.5 3D prikaz dionice sa točkama brzine veće od brzine izmjerene na Balinskom mostu

Topografski uvjeti na dionici Stinica - Prizna imaju značajnu ulogu u oblikovanju vjetrova. Ova dionica prolazi kroz brdoviti i planinski teren. Promjene u visini i nagibu tla mogu uzrokovati ubrzanje vjetra. Kada zrak prolazi kroz uske prolaze ili se penje uz padine, može se povećati njegova brzina. Preporučuje se dodatna analiza i praćenje uvjeta vjetra, kako bi se osigurala sigurnost svih sudionika u prometu. Iako bi ugradnja vjetrobrana mogla poboljšati sigurnost na ovim rizičnim segmentima, treba uzeti u obzir da je njihova instalacija skupa. Stoga je važno razmotriti alternativne mjere, kao što su redovita upozorenja za vozače, poboljšanje infrastrukture ili druga rješenja koja bi smanjila rizik od utjecaja jakog vjetra

## 5. ZAKLJUČAK

U ovom radu provedena je analiza prostorne raspodjele brzine vjetra na dionici ceste između Stinice i Prizne temeljem modula "Wind effect", dostupnog u sklopu platforme QGIS, te brzine i smjera vjetra iz numeričkog atmosferskog modela Aladin-Hr u razdoblju 1998.-2001.

Primjena GIS modela ima mnoge prednosti kao što su preglednosti zahvaljujući visokoj rezoluciji, detaljna topografska podloga, jednostavnost, pristupačnost.Prate se mjereni jednosekundni udari vjetra na lokacijama Balinski vijadukt,prati se i temeratura i stanje kolnika.

Primjerice, za teretna i osobna vozila maksimalni dozvoljeni sekundni udari vjetra su 110 km/h pri uvjetima suhog kolnika ,90 km/h pri uvjetima mokrog kolinka te 60 km/h pri uvjetima zaleđenog kolnika.

Rezultati provedenih proračuna na spomenutoj dionici državne ceste D8 pokazali su da nije potrebno zatvaranje spomenute dionice budući da je broj točaka s većom brzinom od brzine na Balinskom mostu minimalan. Dionica Stinica – Prizna duga je 19km, a za proračune brzine uzduž analizirane cestovne dionice korištena je prostorna rezolucija podataka od 25m. Na cijelom potezu dionice samo 9,13% dionice ima brzine vjetra veće od referentne brzine na Balinskom mostu. Na segmentima južno od Stinice prema Prizni postoji veći broj točaka kojima je brzina vjetra veća od referentne, te točke nalaze se uz otvoreno more okružene Velebitom te bi bilo dobro napraviti dodatne analize i razmatranja za zaštitu vozila u obliku burobrana ili neki slični oblici vjetrovne zaštite da se ne bi zatvarala cijela dionica .Budući da situacije u kojima je promet zatvoren generiraju značajan društveni trošak,nemogućnost obavljanja poslova koji se provode tom dionicom,izgubljeno vrijeme te negativan utjecaj na turizam.

### 6. LITERATURA

Courtier, P.C., Freydier, J.F., Geleyn, F., Rochas, M. (1991.): The ARPEGE project at METEO-FRANCE", *Proceedings from the ECMWF workshop on numerical methods in atmospheric models*, Vol. 2, Reading, England, str. 193-231

Cordoneanu, E., Geleyn, J.F. (1998.): Application to local circulation above the Carpathian-Black Sea area of a NWP-type meso-scale model", *Contributions to Atmospheric Physics*, Vol. 71, str. 191-212.

Brzović, N. (1999.): Factors affecting the Adriatic cyclone and associated windstorms, *Contributions to Atmospheric Physics*, Vol. 72, str. 51-65.

Brzović, N., Strelec-Mahović, N. (1999.): Cyclonic activity and severe jugo in the Adriatic, *Physics and Chemistry of the Earth (B)*, Vol. 24, str. 653-657.

Ivatek-Sahdan, S., Tudor, M. (2004.): Use of high-resolution dynamical adaptation in operational suite and research impact studies, *Meteorol. Z.*, Vol. 13, str. 99-10